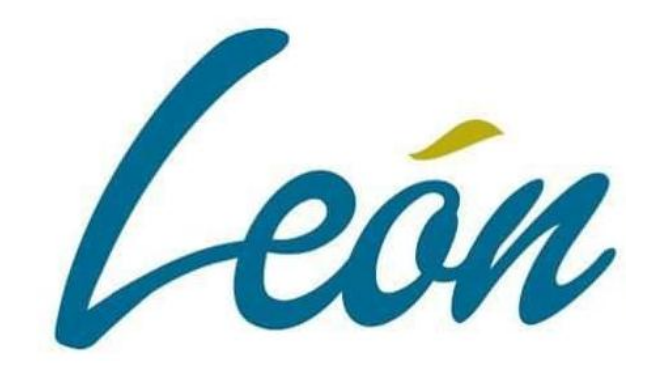

# MANUAL SISTEMA SISPBR

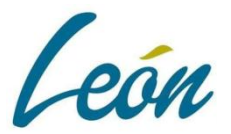

## Nueva Ruta de Acceso: <u>www.leon.gob.mx/egresos/aplicaciones/sispbr</u>

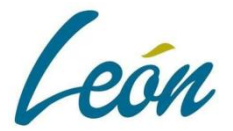

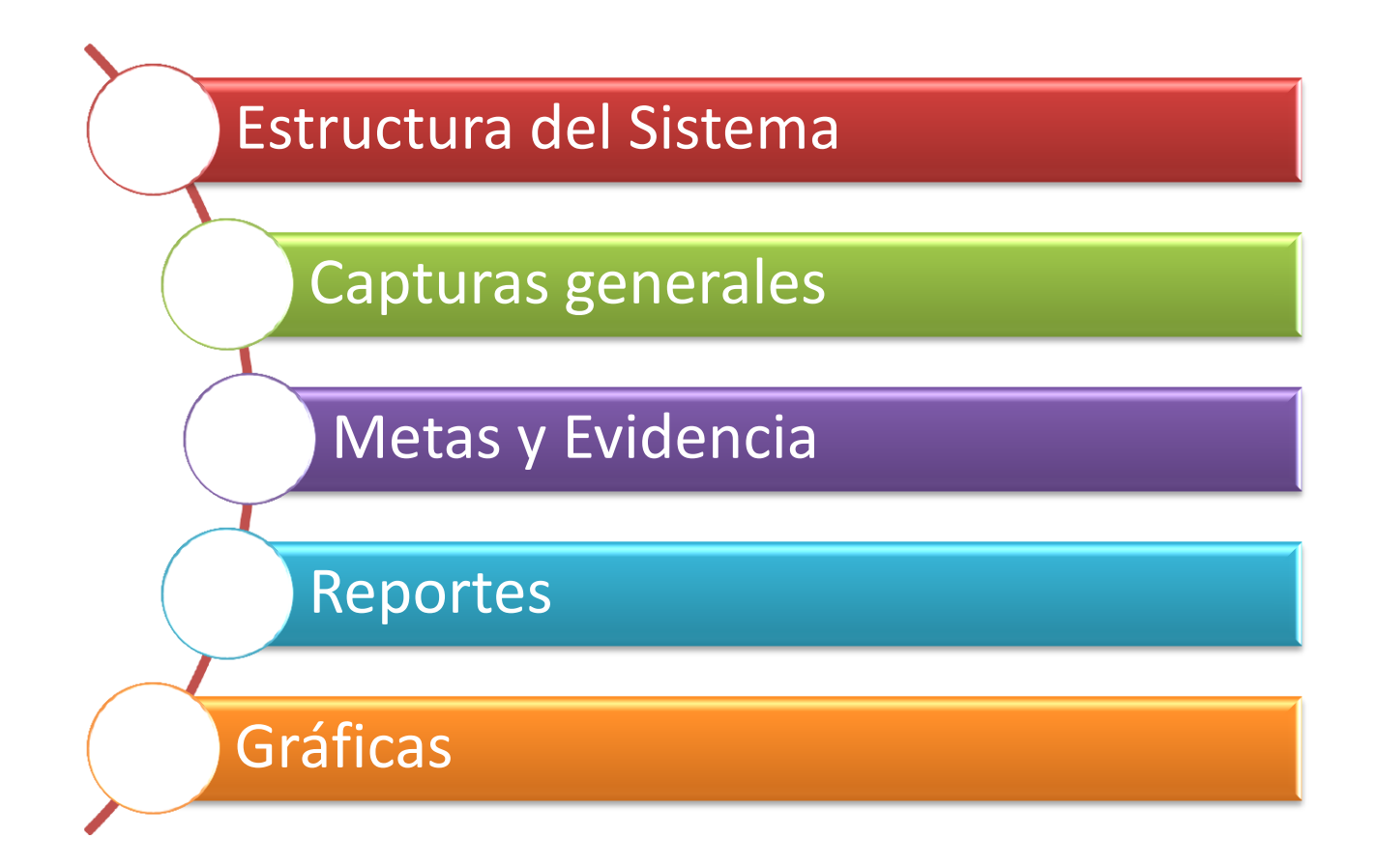

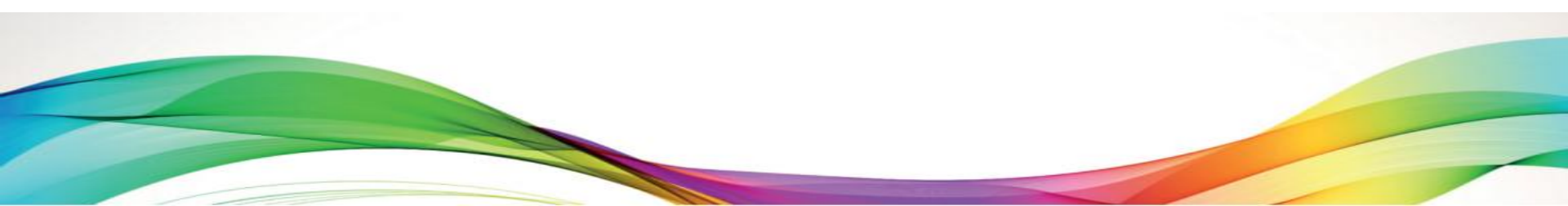

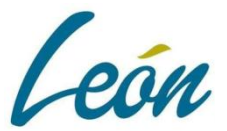

#### ESTRUCTURA GENERAL DEL SISTEMA

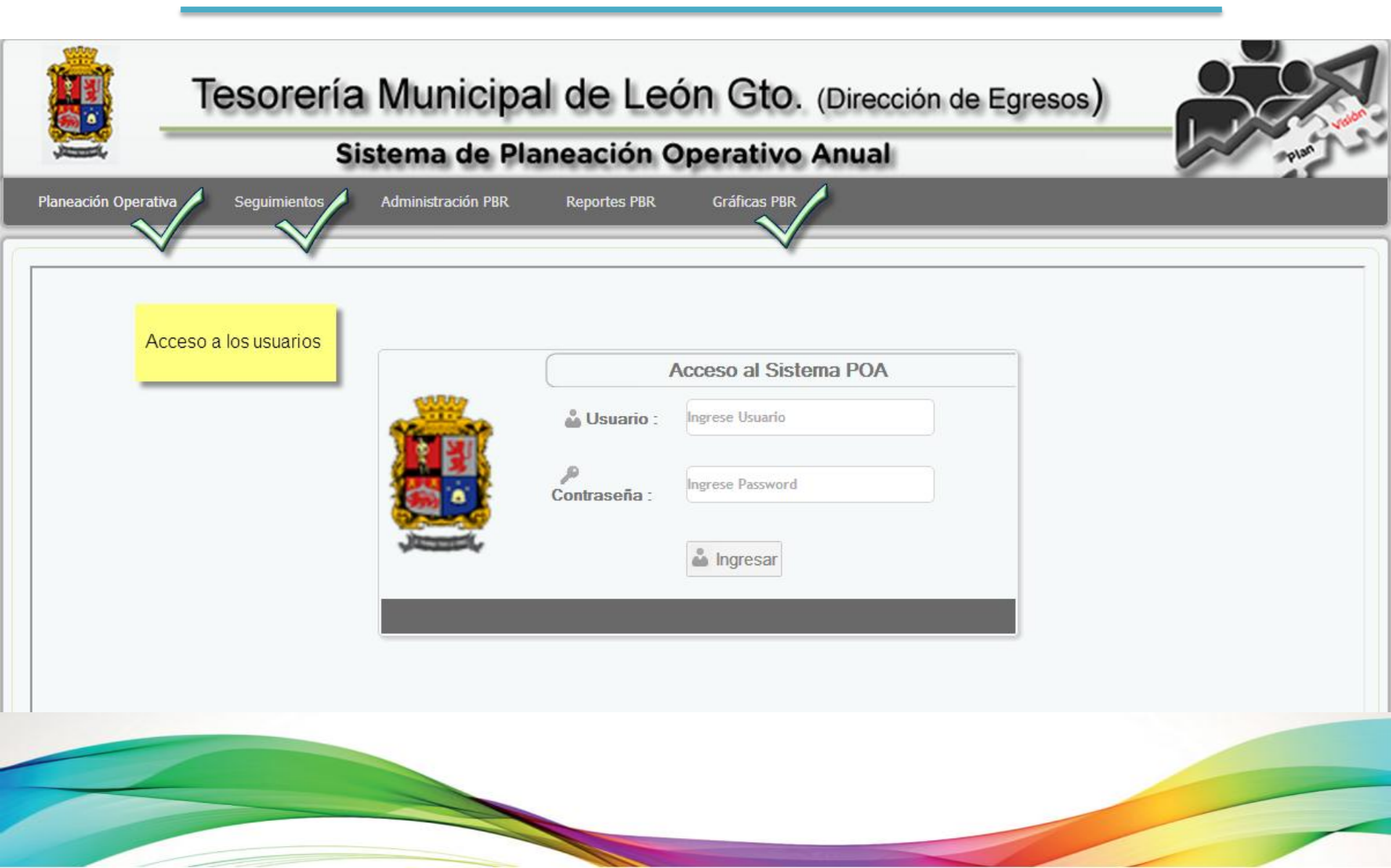

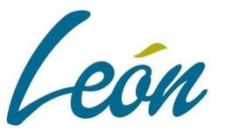

### ESTRUCTURA GENERAL DEL SISTEMA

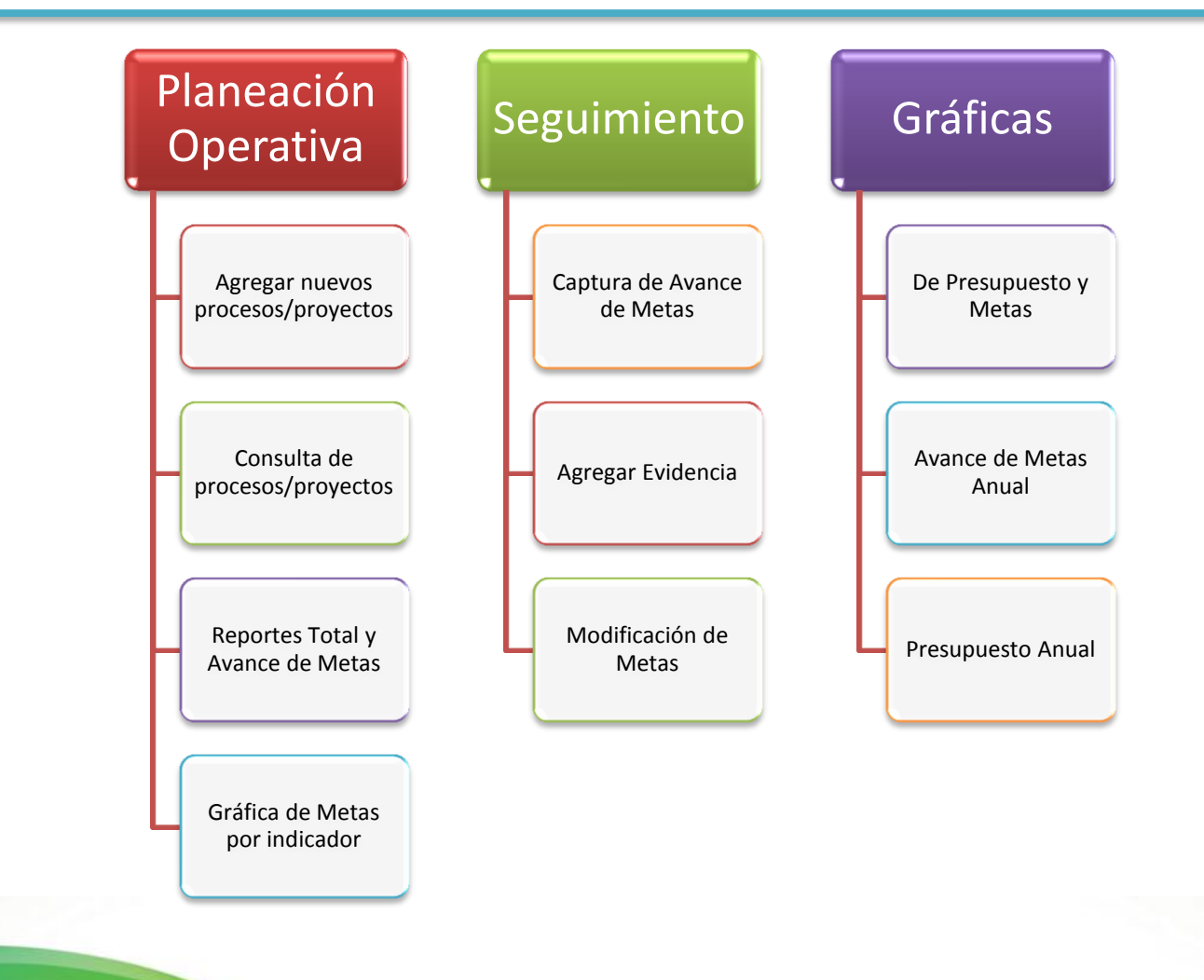

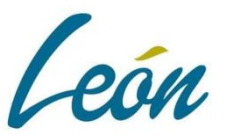

## ESTRUCTURA GENERAL DEL SISTEMA

#### Representación de íconos en el sistema

- Editar los datos del proceso o proyecto.
- Edición de datos
- ➤ Bliminación de datos
- > Consulta del detalle del proceso o proyecto
- > 🐼 Captura de puntos de Geolocalización del proceso o proyecto
- $\succ$  Bloqueo de datos
- Regresar a la página anterior
- ➢ ♂ Cerrar sesión
- ▶ 🗗 Cambiar contraseña
- ➤ Guardar datos
- ≻ 🐻 Agregar
- ➤ Captura de fechas
- ➢ Consulta de gráficas
- Prompt de ventana muestra catálogo para elegir opción

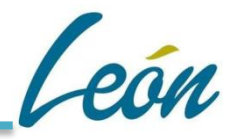

#### AGREGAR NUEVO PROCESO/PROYECTO

#### Seleccionar el Ejercicio:

|                       |                      | Tesorería          | Municip:<br>Dirección de | al de Leó<br>Egresos | n Gto.        | 8     |
|-----------------------|----------------------|--------------------|--------------------------|----------------------|---------------|-------|
| , Januari,            | Sistem               | a de Presupue      | sto Basado               | o en Resultad        | los (SISPBR)  |       |
| Planeación Operativa  | Seguimientos         | Administración PBR | Reportes PBR             | Gráficas PBR         |               |       |
| PBR Programático      |                      |                    |                          |                      |               |       |
| 🛕 Hola, administr     | rador                | Captura Prog       | gramatica PBR            |                      | CERRAR SESIÓN | 0 1 0 |
| Programático Seleccio | ón del Ejercicio PBR |                    |                          |                      |               |       |
|                       |                      |                    | Seleccione               | e un Ejercicio       |               |       |
|                       |                      |                    | ङ 2015 ङ                 | 2016 <b>F</b> 2017   |               |       |
|                       |                      |                    | PBR PROC                 | GRAMÁTICO :          |               |       |
|                       |                      |                    | Car                      | gar Ejercicio        |               |       |

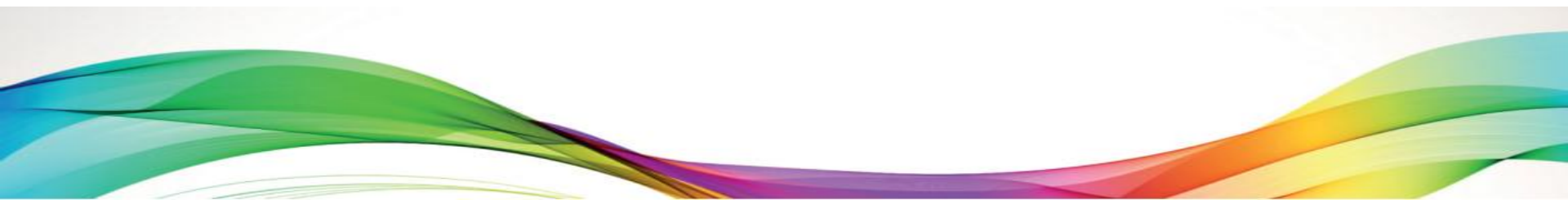

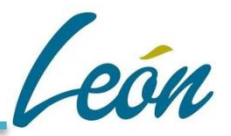

Primero selecciona si agregarás un proceso o Proyecto. Después en "Agregar":

|                      | Tesorería                            | Municipa                    | l de Le        | ón Gto.                   | (Dirección de Egres     |                                       |
|----------------------|--------------------------------------|-----------------------------|----------------|---------------------------|-------------------------|---------------------------------------|
|                      | Si                                   | stema de Pla                | neación (      | Operativo                 | Anual                   | Plan                                  |
| Planeación Operativa | Seguimientos                         | Administración PBR          | Reportes PBR   | Gráficas PBR              |                         |                                       |
| Hola, rruvalca       | aba                                  | Captura Progr               | amatica SISPBR |                           | CERRAR SESIÓN           | • ب ا                                 |
| TOTAL PROCESOS       | SISPBR EJERCICIO 2017                |                             |                |                           | ස් Otro                 | Ejercicio                             |
| EJERCICIO 2017       | 7<br>FILTRO POR UF<br>ESTATUS :<br>1 | R : NINGUNO<br>TODOS<br>Q E | v<br>Buscar    |                           | T                       |                                       |
|                      | Agregar<br>Programa                  | Eliminar Detalle Ge         | Pagina         | 1 de 0<br>bre del Proceso | Descripcion del Proceso | No. UR UR Creado por Estado<br>Actual |

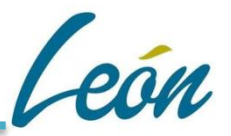

Agregar el nombre del proceso/proyecto y la descripción del proceso/proyecto:

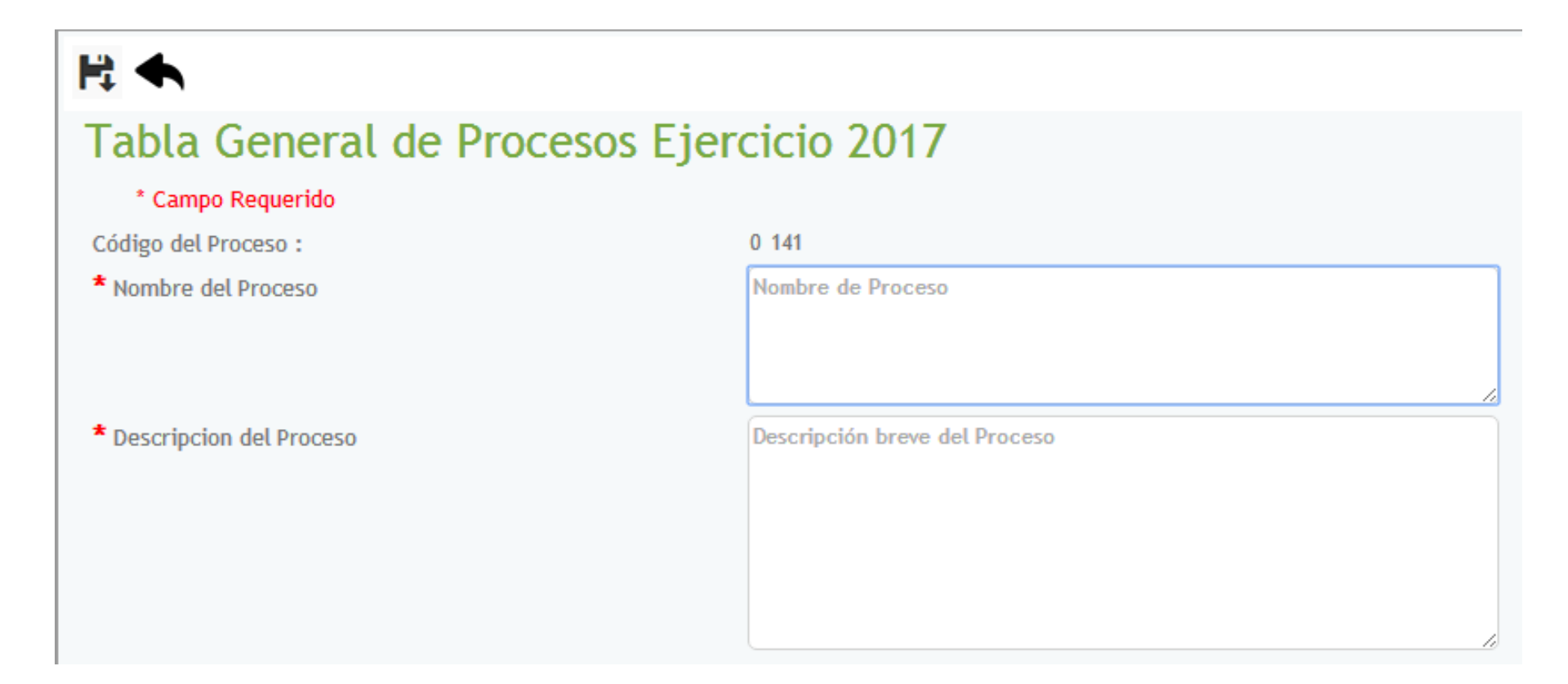

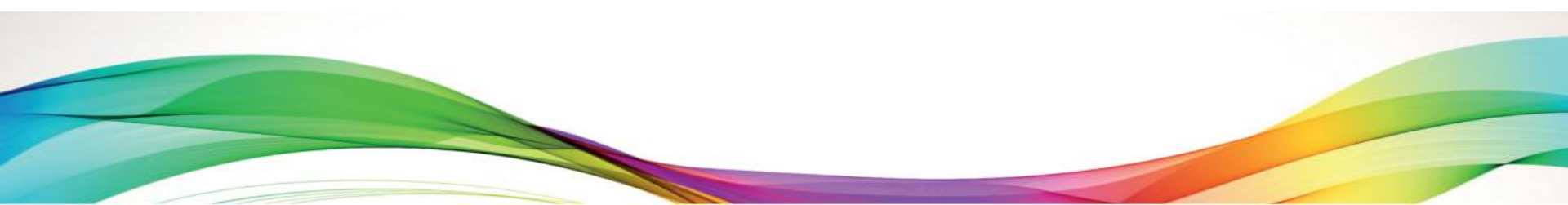

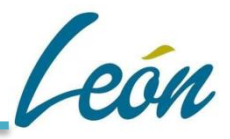

#### Seleccionar la Unidad Responsable:

|                    | Lista de Selección Catáogo de Unidades Responsables                               |                               |               |        |
|--------------------|-----------------------------------------------------------------------------------|-------------------------------|---------------|--------|
|                    | ld No. UR                                                                         | Admon. Mpal.                  | . Permiso a   | Estatu |
|                    | ✓ 260 <u>1212</u> DIRECCION GENERAL DE GOBIERNO                                   | 2015-2018                     | administrador | Activo |
| Seleccionar por el | ✓ 267 1312 DIRECCION GENERAL DE GESTION, ADMINISTRACION Y ENLACE<br>GUBERNAMENTAL | Administración<br>2015-2018   | administrador | Activo |
| Prompt la UR       | ✓ 268 1313 DIRECCION GENERAL DE IMPUESTOS INMOBILIARIOS Y CATASTRO                | Administración<br>2015-2018   | administrador | Activo |
| correspondiente    | ✓ 272 1510 SECRETARIA DE SEGURIDAD PUBLICA                                        | Administración<br>2015-2018   | administrador | Activo |
| correspondiente    | ✓ 278 1516 SUBSECRETARIA DE PREVENCION SOCIAL DEL DELITO Y POLICITA CRIMINA       | Administración<br>L 2015-2018 | administrador | Activo |
|                    | ✓ 284 <u>1810</u> DIRECCION GENERAL DE DESARROLLO RURAL                           | Administración<br>2015-2018   | administrador | Activo |
|                    | ✓ 285 1910 DIRECCION GENERAL DE DESARROLLO SOCIAL                                 | Administración<br>2015-2018   | administrador | Activo |
|                    | ✓ 287 <u>2110</u> DIRECCION GENERAL DE ECONOMIA                                   | Administración<br>2015-2018   | administrador | Activo |
|                    | ✓ 288 2210 DIRECCION GENERAL DE EDUCACION                                         | Administración<br>2015-2018   | administrador | Activo |
|                    | 289 2310 DIRECCIÓN GENERAL DE GESTIÓN AMBIENTAL                                   | Administración<br>2015-2018   | administrador | Activo |
|                    |                                                                                   |                               |               |        |

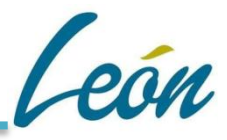

#### Seleccionar la subfunción correspondiente:

| Finalidad :<br>Función :                                                                                    |                                                                                                    | 0                       |                                                                                                    |
|----------------------------------------------------------------------------------------------------|----------------------------------------------------------------------------------------------------|-------------------------|----------------------------------------------------------------------------------------------------|
| Seleccionar por el<br>prompt la<br>subfunción de<br>acuerdo al<br>Catálogo de<br>Finalidades y<br>Funciones | Lista de Selección Car<br>Filtros<br>Función :<br>No. de SubFuncion<br>Nombde de la SubFuncio<br>Lista de Selección<br>Id No. de SubFu<br>✓ 49<br>✓ 50<br>✓ 51<br>✓ 52<br>✓ 53<br>✓ 55<br>✓ 55<br>✓ 55<br>✓ 55<br>✓ 55<br>✓ 55<br>✓ 55<br>✓ 58 | Lalogo de Sub Funciones | Función         1.1 LEGISLACIÓN         1.2 JUSTICIA         1.3 COORDINACIÓN DE LA POLÍTICA DE GOBIERNO         1.4 RELACIONES EXTERIORES         1.5 ASUNTOS FINANCIEROS Y HACENDARIOS         1.6 SEGURIDAD NACIONAL         1.7 ASUNTOS DE ORDEN PÚBLICO Y DE SEGURIDAD         INTERIOR         1.8 OTROS SERVICIOS GENERALES         OTROS SERVICIOS GENERALES         2.1 PROTECCIÓN AMBIENTAL |
|                                                                                                    |                                                                                                    |                         |                                                                                                    |

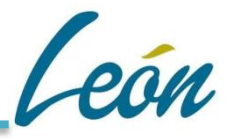

#### Seleccionar la estrategia correspondiente:

| Ejes Estrategicos :   |                                                                                                    |                                                     |                                                     |
|-----------------------|----------------------------------------------------------------------------------------------------|-----------------------------------------------------|-----------------------------------------------------|
| Lineas Estrategicas : | 0                                                                                                    |                                                     |                                                     |
|                       | Lisi de Selección Catalogo de SubPro                                                                        | gramas                                              |                                                     |
| Seleccionar por el    | Acción o Sub. Prog. No. Acción o Sub. Prog. 0                                                               | vuulerables                                         |                                                     |
| prompt la             | Lista de Selección                                                                                          |                                                     |                                                     |
| estrategia de         | Id Acción o Sub Prog.           2.6.1 INCLUSIÓN DE NIÑOS, JÓVENES Y           470           ADULTOS MAYORES | Eje o Programa<br>2.6 Atención a grupos vulnerables | Linea Estratégica<br>EJE 2. INCLUSIÓN AL DESARROLLO |
| acuerdo al            | ✓ 471 DISCAPACIDAD 2.6.2 INCLUSIÓN DE LAS PERSONAS CON                                                      | 2.6 Atención a grupos vulnerables                   | EJE 2. INCLUSIÓN AL DESARROLLO                      |
| Proarama de           | ✓ 472 2.6.3 INCLUSIÓN DE INDÍGENAS                                                                          | 2.6 Atención a grupos vulnerables                   | EJE 2. INCLUSIÓN AL DESARROLLO                      |
| Gohierno 2015-        | ✓ 474 3.1.1 EMPLEO FORMAL                                                                                   | 3.1 Más y mejores empleos                           | EJE 3. DESARROLLO ECONÓMICO Y<br>COMPETITIVIDAD     |
| 2010                  | ✓ 475 3.1.2 APOYO A LAS EMPRESAS                                                                            | 3.1 Más y mejores empleos                           | EJE 3. DESARROLLO ECONÓMICO Y<br>COMPETITIVIDAD     |
| 2018                  | ✓ 476 3.1.3 FOMENTO AL COMERCIO LOCAL                                                                       | 3.1 Más y mejores empleos                           | EJE 3. DESARROLLO ECONÓMICO Y<br>COMPETITIVIDAD     |
|                       | ✓ 477 EN EL CONTEXTO REGIONAL                                                                               | 3.2 Diversificación de la economía                  | EJE 3. DESARROLLO ECONÓMICO Y<br>COMPETITIVIDAD     |
|                       | 3.2.2 CONSOLIDACIÓN DE ZONAS Y<br>478 PARQUES INDUSTRIALES                                                  | 3.2 Diversificación de la economía                  | EJE 3. DESARROLLO ECONÓMICO Y<br>COMPETITIVIDAD     |
|                       | 79 3.3.1 FORTALECIMIENTO DE CLÚSTER                                                                         | 3.3 Fortalecimiento de clústers                     | EJE 3. DESARROLLO ECONÓMICO Y<br>COMPETITIVIDAD     |
|                       |                                                                                                    |                                                     |                                                     |
|                       |                                                                                                    |                                                     |                                                     |
|                       | 5 L L                                                                                                    |                                                     |                                                     |
|                       | 1. J                                                                                                    |                                                     |                                                     |

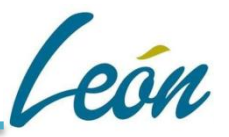

#### Seleccionar la Estrategia Transversal y su Programa Presupuestario correspondiente:

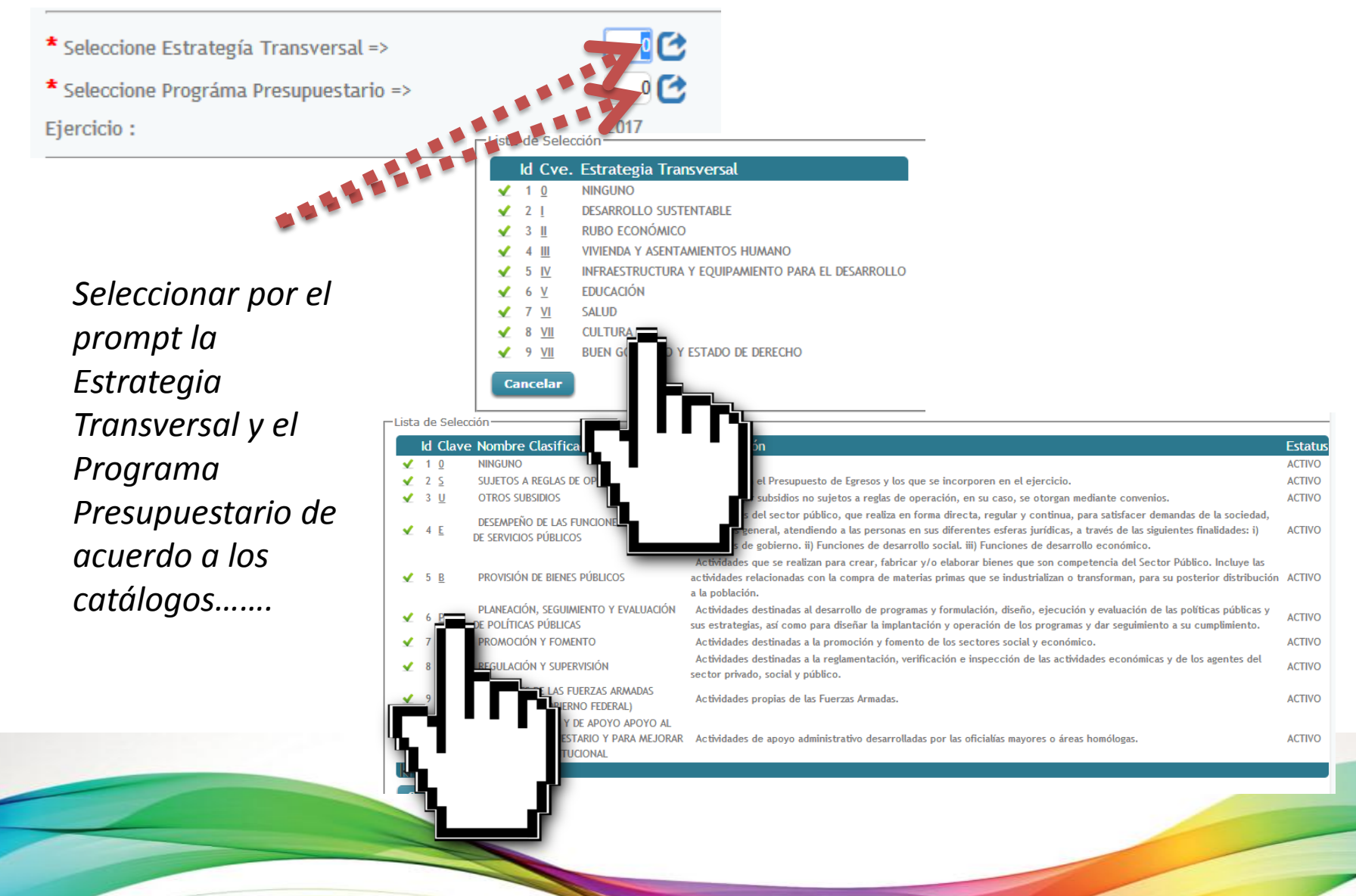

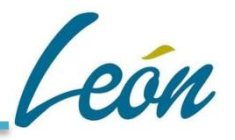

#### Capturar el Nombre del Responsable del proceso o proyecto y su cargo:

\* Nombre del Responsable

\* Cargo del Responsable

Nombre del Responsable

Cargo del Responsable

## Capturar el Artículo y fracción de acuerdo a las Leyes o Reglamentos internos en los que se rige la dirección:

Artículo de la Ley Orgánica Municipal al que se vinculaArto No.Fracción de la Ley Orgánica Municipal a la que se vinculaFracc. NoArtículo del Reglamento Interior al que se vinculaArt. No.Fracción del artículo del Reglamento Interior al que se vinculaFracc. No

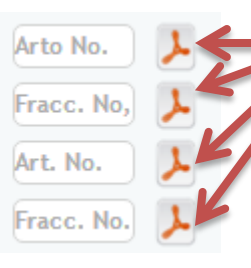

Se muestra de forma de consulta Leyes y Reglamentos

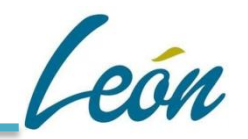

#### Capturar Otras disposiciones a las que se vincula y beneficios del proceso/proyecto:

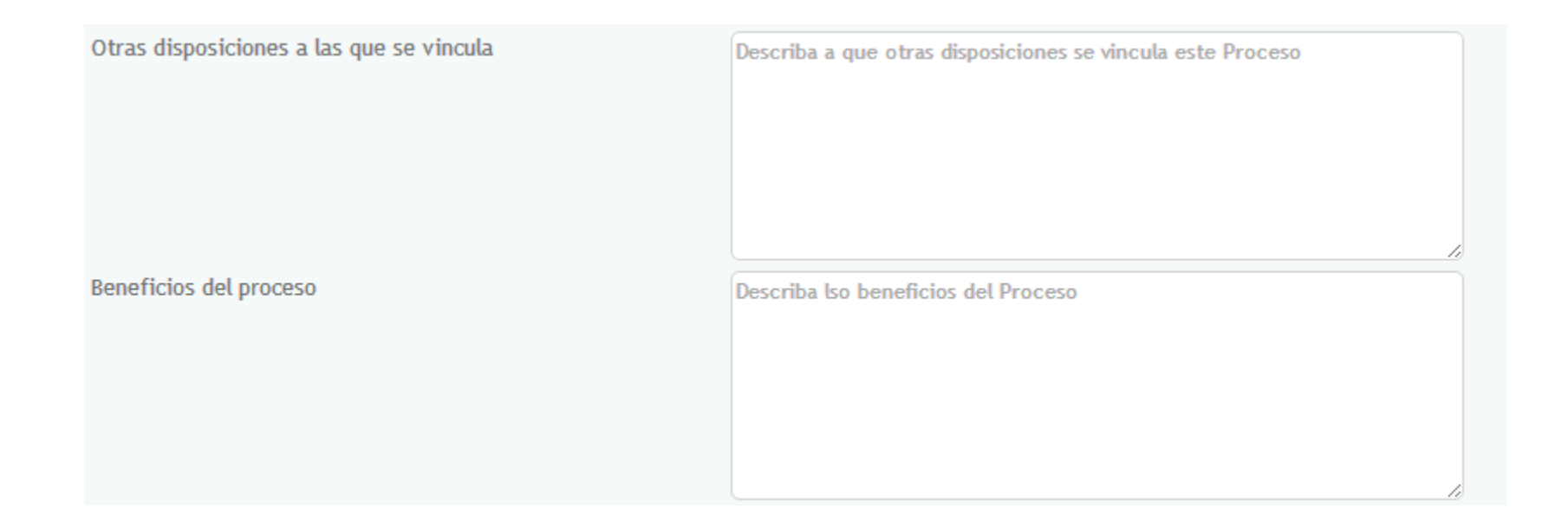

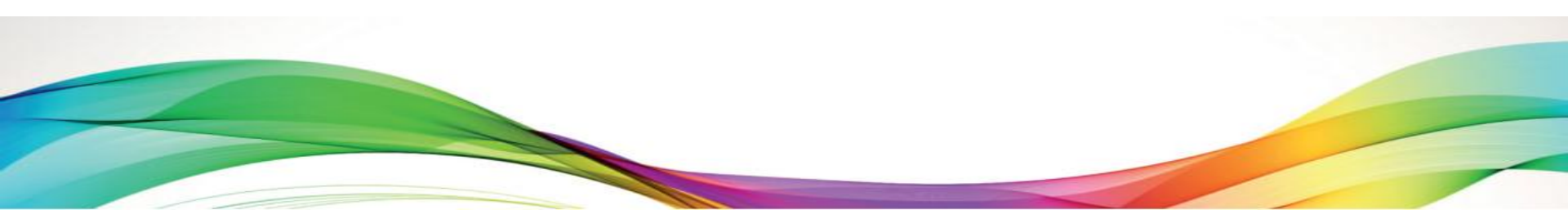

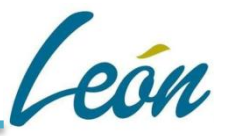

#### Capturar Otras disposiciones a las que se vincula y beneficios del proceso/proyecto:

Geo-localización de Impacto en la Ciudad Latitud : Dar click para grabar puntos de geolocalización Geolocalizacion del Proceso Grabar Punto Borrar Puntos Listar Puntos Aceptar Cuando ya marcaron una localización, dar 💉 click en el botón "Grabar Punto" y "Aceptar" para salir Coordenadas Agregadas al Mapa Latitud : 21.12 Longuitud : -101.68 Proceso: Descripción :

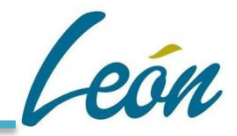

Cuando se guarden los datos se mostrarán y entramos al ícono 🚾 para continuar con nuestra captura:

| FILTRO POR UR :  | 1316=DIR  | Eccion gen | IERAL | de inver | RSION FINANCIAN | ленто у сон | CURRENCIA RECURSO | S/Administración 2015-2018                                                       | •             |                  |
|------------------|-----------|------------|-------|----------|-----------------|-------------|-------------------|----------------------------------------------------------------------------------|---------------|------------------|
| ESTATUS :        | TODOS     | T          |       |          |                 |             |                   |                                                                                  |               |                  |
|                  | Q         | Buscar     |       |          |                 |             |                   |                                                                                  |               |                  |
| Agregar          |           | ₩ <        | >     | M        | Pagina 1 de 1   |             | Registros         | : 1                                                                              |               |                  |
| Programa Elimina | ar Detall | le GeoPos  | s Id  | Nombr    | re del Proceso  | Descripcio  | n del Proceso No. | UR UR                                                                            | Creado por    | Estado<br>Actual |
| 2 0              | þ         |            | 991   | PRUEBA:  | .2              | PRUEBA 2    |                   | DIRECCION GENERAL DE<br>1316 INVERSION FINANCIAMIENTO Y<br>CONCURRENCIA RECURSOS | administrador | Incompleto       |
| البيار           |           |            |       |          |                 |             |                   |                                                                                  |               |                  |
|                  |           |            |       |          |                 |             |                   |                                                                                  |               |                  |
|                  |           |            |       |          |                 |             |                   |                                                                                  |               |                  |

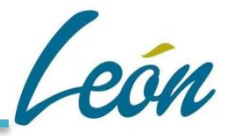

#### Ahora capturamos el / los objetivo (s):

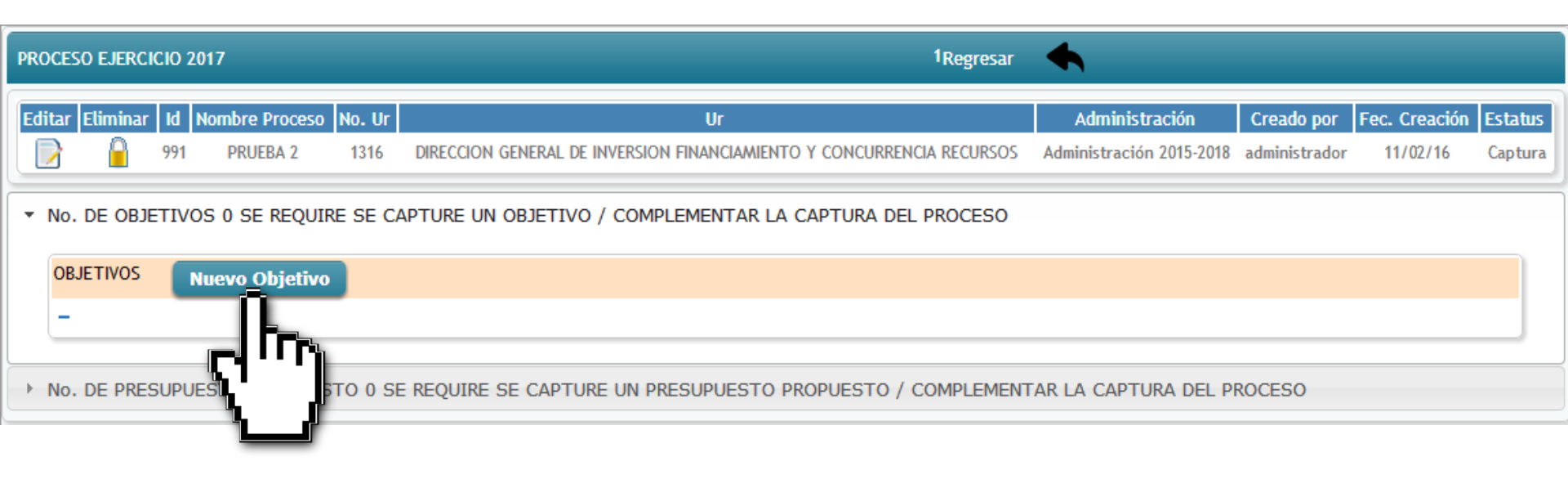

#### Objetivos

## CLAVES DE RETROALIMENTACIÓN: Los objetivos son logros previstos para solucionar una necesidad o problema, así como aprovechar las oportunidades y potencial de una población objetivo o área de enfoque.

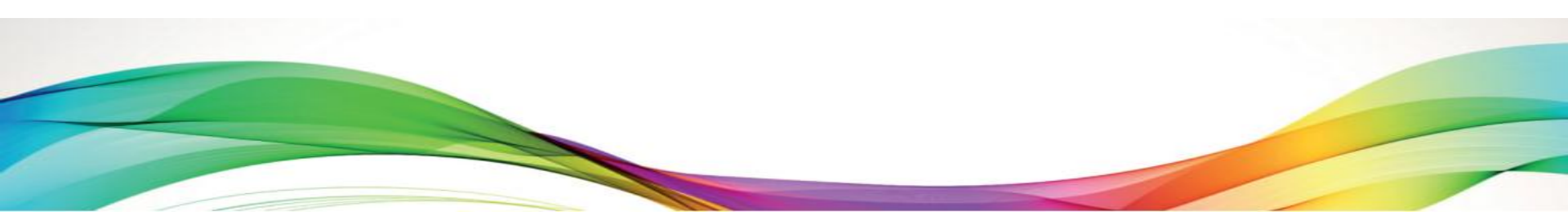

#### Objetivos

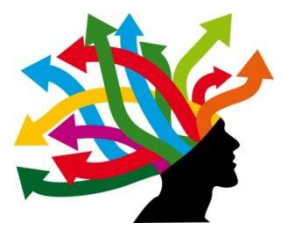

## CLAVES DE RETROALIMENTACIÓN:

Características de los Objetivos:

- Establecen claramente los resultados esperados para movilizar y hacer converger los recursos y esfuerzos, y servir de referencia para monitorear los avances y evaluar los logros alcanzados.
- ✓ Plantean qué se obtendrá al final de la ejecución de un conjunto de actividades en un periodo determinado.
- Tienen que ser específicos, cuantificables, medibles y determinados en el tiempo, a través de los indicadores.
- ✓ Para establecerlos, es necesario preguntarse: ¿Qué problema o necesidad se quiere resolver? ¿A quiénes se beneficia, en qué aspecto se impacta, mediante qué bienes o servicios y a qué costo?

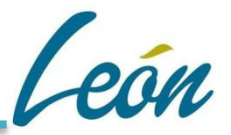

#### *Capturamos la narración del Objetivo con su porcentaje % que le corresponda:*

| Tabla General de Objetivos de Pro                                                      | ocesos                   |
|----------------------------------------------------------------------------------------|--------------------------|
| % Actual R.M.P.<br>% a Agregar R.M.P.                                                  |                          |
| * Código Proceso :                                                                     | 991                      |
| Nombre del Proceso                                                                     | PRUEBA 2                 |
| * Código Objetivo :                                                                    | 0                        |
| * Descripción del Objetivo de Proceso                                                  | Descripción del Objetivo |
| * % R.M.P. ( Porcentaje Monto del Objetivo Respecto al Proceso)                        | 0.00                     |
| % R.I.P. (Porcentaje Importancia del Objetivo Respecto al Proceso)<br>Guardar Cancelar | 0.00                     |
|                                                                                        |                          |

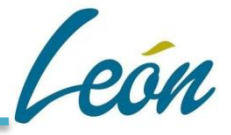

## **REGLA DE OPERACIÓN:** La <u>suma</u> de los porcentajes de cada Objetivo debe de ser igual a 100%

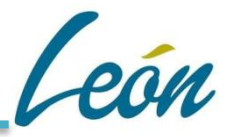

#### Ejemplo: si capturo más de un objetivo, 4 en total

*Objetivo 1 se coloca un 25%:* 

#### Tabla General de Objetivos de Procesos

| % Actual R.M.P.                                                    |            | 0  |
|--------------------------------------------------------------------|------------|----|
| % a Agregar R.M.P.                                                 |            | 25 |
| * Código Proceso :                                                 | 991        |    |
| Nombre del Proceso                                                 | PRUEBA 2   |    |
| * Código Objetivo :                                                | 0          |    |
| * Descripción del Objetivo de Proceso                              | OBJETIVO 1 |    |
|                                                                    |            |    |
|                                                                    |            |    |
|                                                                    |            |    |
|                                                                    |            |    |
| * % R.M.P. (Porcentaje Monto del Objetivo Respecto al Proceso)     | 25.00      |    |
| % R.I.P. (Porcentaje Importancia del Objetivo Respecto al Proceso) | 0.00       |    |
| Guardar Cancelar                                                   |            |    |

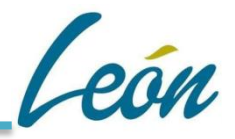

## *Objetivo 2 se coloca un 25%, en la parte superior derecha me va sumando mis porcentajes:*

| 0 2   |
|-------|
| 25.00 |
| 0.00  |
|       |
|       |

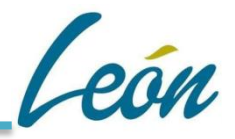

## *Objetivo 3 se coloca un 25%, en la parte superior derecha me va sumando mis porcentajes:*

| % Actual R.M.P.                                                    |            | 50 |
|--------------------------------------------------------------------|------------|----|
| % a Agregar R.M.P.                                                 |            | 75 |
| * Código Proceso :                                                 | 991        |    |
| Nombre del Proceso                                                 |            |    |
| * Código Objetivo :                                                | 0          |    |
| * Descripción del Objetivo de Proceso                              | OBJETIVO 3 |    |
|                                                                    | 10         |    |
| * % R.M.P. (Porcentaje Monto del Objetivo Respecto al Proceso)     | 25.00      |    |
| % R.I.P. (Porcentaje Importancia del Objetivo Respecto al Proceso) | 0.00       |    |
| Guardar Cancelar                                                   |            |    |

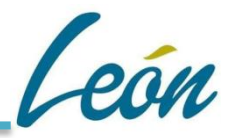

*Objetivo 4 se coloca un 25%, en la parte superior derecha me va sumando mis porcentajes y llego al 100%:* 

| 🛱 <<br>Tabla General de Objetivos de                         | Procesos    |     |
|--------------------------------------------------------------|-------------|-----|
| % Actual R.M.P.                                              |             | 75  |
| % a Agregar R.M.P.                                           |             | 100 |
| * Código Proceso :                                           | 991         |     |
| Nombre del Proceso                                           |             |     |
| * Código Objetivo :                                          | 0           |     |
| * Descripción del Objetivo de Proceso                        | OBJETIVO 4  |     |
| * % R.M.P. ( Porcentaje Monto del Objetivo Respecto al Pro   | 25.00 25.00 |     |
| % R.I.P. (Porcentaje Importancia del Objetivo Respecto al Pr | oceso) 0.00 |     |
| Guardar Cancelar                                             |             |     |
|                                                              |             |     |

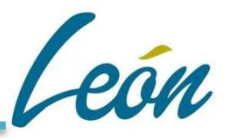

Así quedaría nuestro Árbol de Objetivos, en donde en cada uno debemos ahora capturar su(s) respectivo(s) indicador(es):

| ETIVOS    | Nuevo Objetivo |                   |            |          |          |               |
|-----------|----------------|-------------------|------------|----------|----------|---------------|
| OBJETIVOS | 2090           |                   |            |          |          |               |
| Editar    | Eliminar       | Agregar Indicador | Objetivo   | % R.M.P. | % R.I.P. | Fec. Creación |
|           |                | 6                 | OBJETIVO 1 | 25.00    | 0.00     | 11/02/16      |
| -         |                | Û.                |            |          |          |               |
| OBJETIVOS | 2091           |                   |            |          |          |               |
| Editar    | Eliminar       | Agre              | Objetivo   | % R.M.P. | % R.I.P. | Fec. Creación |
|           |                | <u>``</u>         | OBJETIVO 2 | 25.00    | 0.00     | 11/02/16      |
| -         |                | _                 |            |          |          |               |
| OBJETIVOS | 2092           |                   |            |          |          |               |
| Editar    | Eliminar       | Agregar Indicador | Objetivo   | % R.M.P. | % R.I.P. | Fec. Creación |
|           |                | 6                 | OBJETIVO 3 | 25.00    | 0.00     | 11/02/16      |
| -         |                |                   |            |          |          |               |
| OBJETIVOS | 2093           |                   |            |          |          |               |
| Editar    | Eliminar       | Agregar Indicador | Objetivo   | % R.M.P. | % R.I.P. | Fec. Creación |
|           |                |                   | OBJETIVO 4 | 25.00    | 0.00     | 11/02/16      |

Indicadores

## <u>CLAVES DE RETROALIMENTACIÓN:</u>

## Los indicadores que se utilicen deben ser una medición del logro de los objetivos y un referente para el seguimiento de los avances y para la evaluación de los resultados esperados y alcanzados.

#### Indicadores

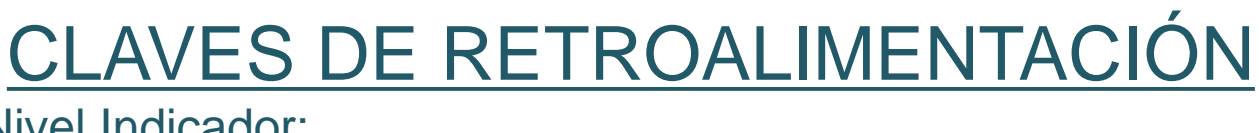

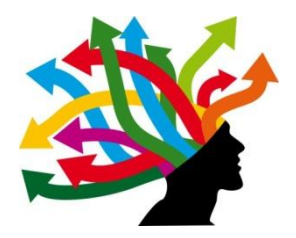

#### Nivel Indicador:

- FIN: Indica la forma en que el programa contribuye al logro de un objetivo estratégico de orden superior con el que está alineado.
- $\checkmark$  PROPÓSITO: Es el objetivo del programa, la razón de ser del mismo. Indica el efecto directo que el programa se propone alcanzar sobre la población o área de enfoque.
- ✓ COMPONENTE: Son los productos o servicios que deben ser entregados durante la ejecución del programa, para el logro de su propósito.
- ✓ ACTIVIDADES: Son las principales acciones y recursos asignados para producir cada uno de los componentes.

#### Indicadores

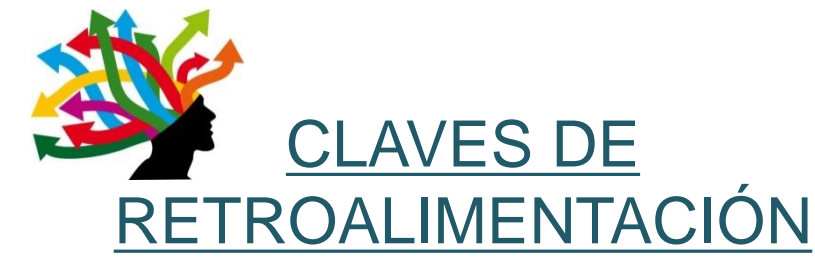

Tipo del Indicador:

ESTRATÉGICO:

- Mide el grado de cumplimiento de los objetivos de las políticas públicas y de los Pp.
- ✓ Contribuye a corregir o fortalecerlas estrategias y la orientación de los recursos.
- ✓ Incluye a los indicadores de Fin, Propósito y aquellos de Componentes que consideran subsidios, bienes y/o servicios que impactan directamente a la población o área de enfoque.
- ✓ Impacta de manera directa en la población o área de enfoque.
   DE GESTIÓN:
- Mide e l avance y logro en procesos y actividades, es decir, sobre la forma en que los bienes y/o servicios públicos son generados y entregados.
- ✓ Incluye los indicadores de Actividades y aquéllos de Componentes que entregan bienes y/o servicios para ser utilizados por otras instancias.

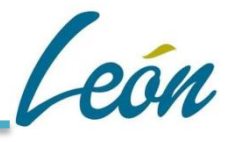

#### Indicadores

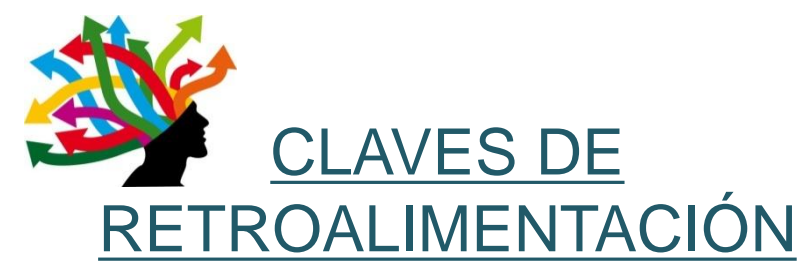

#### Dimensión a Medir:

- EFICACIA: Mide el nivel de cumplimiento de los objetivos.
- ✓ EFICIENCIA: Busca medir qué tan bien se han utilizado los recursos e n la producción de los resultados.
- CALIDAD: Busca evaluar atributos de los bienes o servicios producidos por e l programa respecto a normas o referencias externas.
- ECONOMÍA: Mide la capacidad para generar y movilizar adecuadamente los recursos financieros.

Aplica a: FIN, PROPÓSITO, COMPONENTE, ACTIVIDAD

PROPÓSITO, COMPONENTE, ACTIVIDAD

COMPONENTE

COMPONENTE, ACTIVIDAD

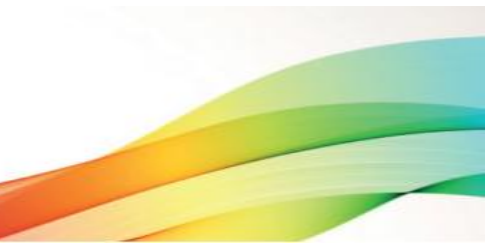

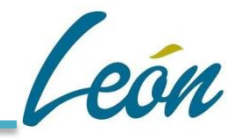

#### *Capturamos el nombre de nuestro Indicador y su Unidad de Medida:*

| OBJETIVO             |                         |
|----------------------|-------------------------|
| Código Objetivo :    | 2090                    |
| Des. Objetivo :      | OBJETIVO 1              |
| INDICADOR            |                         |
| Código Indicador :   | 0                       |
| * Indicador :        | INDICADOR               |
|                      |                         |
|                      |                         |
|                      |                         |
|                      |                         |
| * Unidad de Medida : | PORCENTAJE/TALLERES/ETC |
|                      |                         |

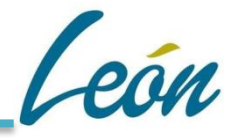

#### Seleccionamos el Nivel del Indicador:

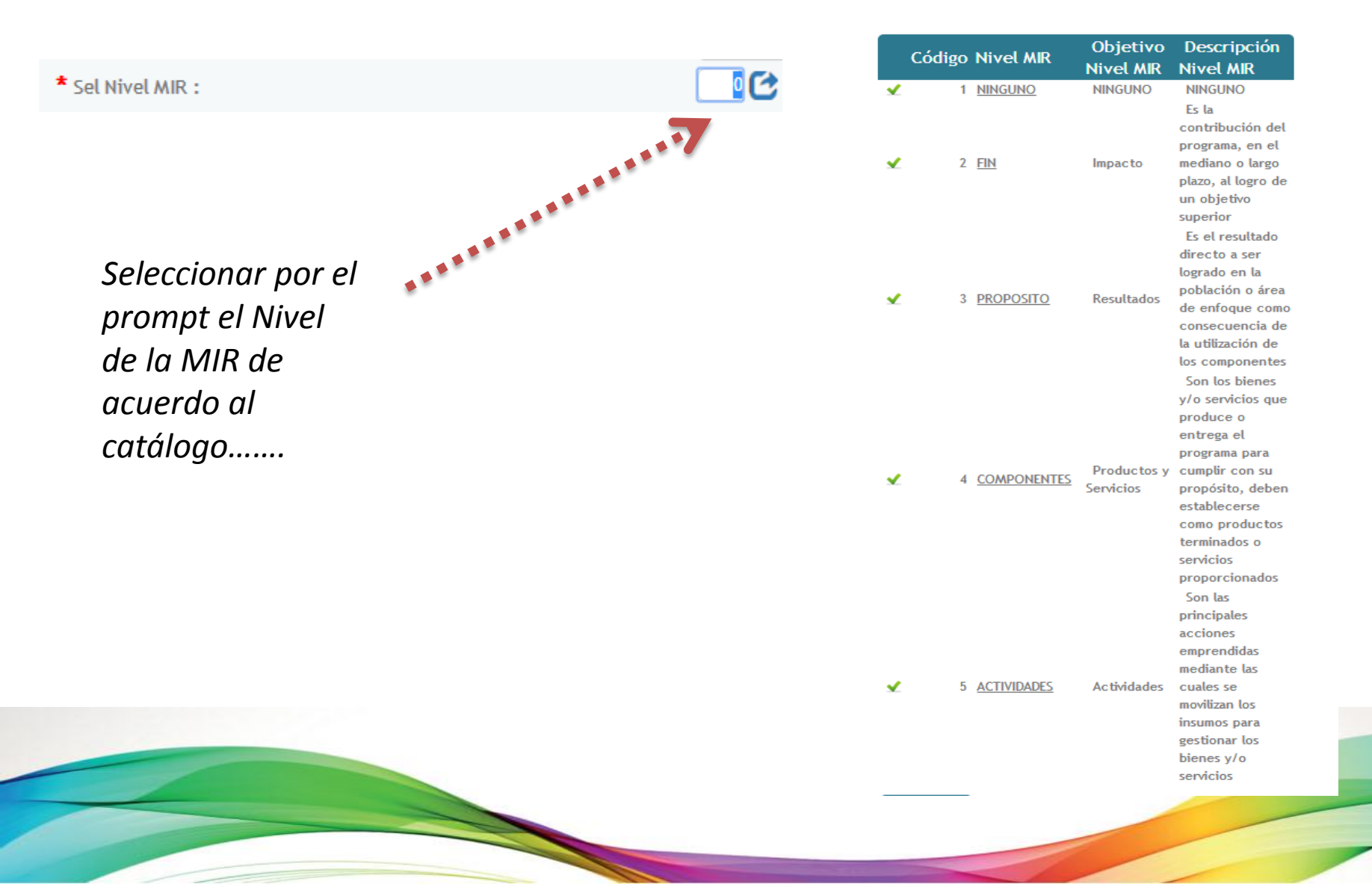

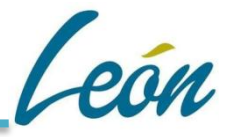

#### Seleccionamos el Tipo del Indicador:

| * Sel . Tipo de Indicador :                                            |                                                                                                    |
|------------------------------------------------------------------------|----------------------------------------------------------------------------------------------------|
| Seleccionar por el<br>prompt el Tipo del<br>Indicador de<br>acuerdo al | Listz de Selección Catálogo Tipo Indicadores                                                                                                    |
| catálogo                                                               | Tipo Inidicador Tipo Indicador         Ininguno         Ininguno |

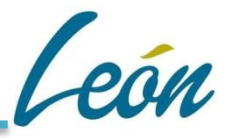

#### Seleccionamos la Dimensión a Medir:

| Seleccionar por el<br>prompt la<br>dimensión a<br>Medir de acuerdo<br>al catálogo | Lista de Selección Catalogo de Dimesion a Medir         Filtros       Nom. Dimesión a Medir         Estatus 1 Activo 2 Inactivo       Activo         Buscar         Lista de Selección         Dim Medir a Medir Estatus         I NINGUNO Activo         I NINGUNO Activo         I SERCACIA Activo         I SERCACIA Activo         I SECONOMÍA Activo         I SECONOMÍA Activo |
|-----------------------------------------------------------------------------------|----------------------------------------------------------------------------------------------------|

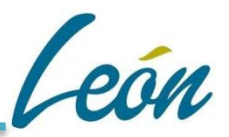

#### Capturamos la Frecuencia de Medición y su respectiva Fórmula del Indicador:

\* Frecuencia de Medición :

\* Fórmula :

| MENSUAL                |  |  |
|------------------------|--|--|
| Descripción de Fórmula |  |  |
| oostiperen de rennau   |  |  |
|                        |  |  |
|                        |  |  |

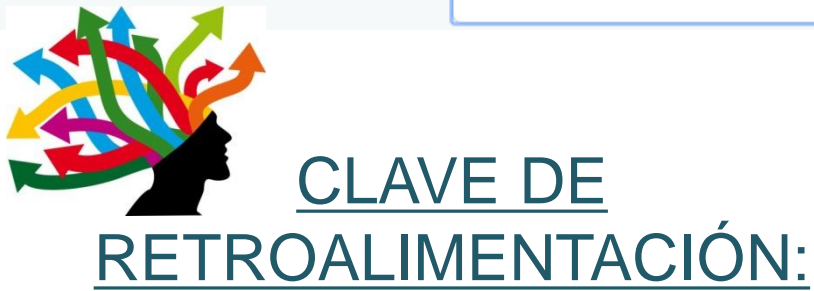

El método de cálculo debe ser una expresión matemática definida de manera adecuada y de fácil comprensión, es decir, deben quedar claras cuáles son las variables utilizadas.

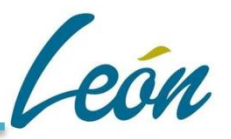

Capturamos el porcentaje del indicador respecto al objetivo, la magnitud mínima esperada, la magnitud satisfactoria esperada, la magnitud sobresaliente esperada, el % de meta lograda, el % de meta planeada y algunos comentarios de acciones de mejora:

| %I.M.C.O. Porcentaje Indicador Monto con Respecto Monto del Objetivo | 100.00             |
|----------------------------------------------------------------------|--------------------|
| Magnitud :                                                           | 0.00               |
| % Magnitud Minima Esperada :                                         | 0.00               |
| % Magnitud Satisfactoria Esperada :                                  | 0.00               |
| % Magnitud Sobresaliente Esperada :                                  | 0.00               |
| % Meta Lograda (Ejercicio Anterior) :                                | 0.00               |
| % Meta Planeada (Ejercicio Anterior) :                               | 0.00               |
| Incumplimiento de Meta y Acciones de Mejora :                        | Acciones de Mejora |
|                                                                      |                    |
|                                                                      |                    |
|                                                                      |                    |
|                                                                      |                    |
| Guardar Cancelar                                                     |                    |
|                                                                      |                    |
|                                                                      |                    |
|                                                                      |                    |

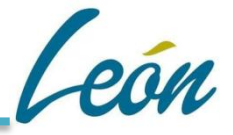

## **REGLA DE OPERACIÓN:** La <u>suma</u> de los porcentajes de cada I.M.C.O debe de ser igual a 100%

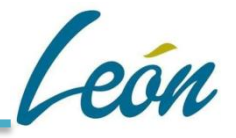

#### Captura de Meta Programada:

| CADORES 3939 U. Medida 12321     |                             | % TOTAL DE I.M.C.O. = 100 |
|----------------------------------|-----------------------------|---------------------------|
| inar Nueva Meta Nuevo Entregable | Indicador                   | %I.M.C.O. MAGNITUD        |
|                                  | 2321                        | 100.00 77.00              |
| ς")                              | Image: Hard StateTabla Meta | Programada de Procesos    |
|                                  | Código Indicador            | 3939                      |
|                                  | Des. Indicador              | 2321                      |
|                                  | U. Medida Indicador :       | 12321                     |
|                                  | Código Meta Programad       | da: 3864                  |
|                                  | Año Ejercicio :             | 2017                      |
|                                  | Enero                       | 55.0000                   |
|                                  | Febrero                     | 55,555.0000               |
|                                  | Marzo                       | 5.0000                    |
|                                  | Abril                       | 5.0000                    |
|                                  | Mayo                        | 5.0000                    |
|                                  | Junio                       | 5.0000                    |
|                                  | Julio                       | 5.0000                    |
|                                  | Agosto                      | 5.0000                    |
|                                  | Septiembre                  | 5.0000                    |
|                                  | Octubre                     | 5.0000                    |
|                                  | Noviembre                   | 0.0000                    |
|                                  | Diciembre                   | 0.0000                    |
|                                  | Total :                     | 55,650.0000               |
|                                  | Guardar Cancela             | ar                        |
|                                  |                             |                           |

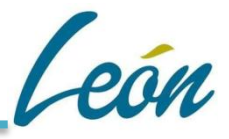

#### Captura de Entregables,

| NDICADORES 3939 U. Medida 12321            |                                  | % TOTAL DE I.M.C.O. = 100 |
|--------------------------------------------|----------------------------------|---------------------------|
| litar Eliminar Nueva Meta Nuevo Entregable | Indicador                        | %I.M.C.O. MAGNITUD        |
|                                            | 2321                             | 100.00 77.00              |
| (۳.J)                                      |                                  |                           |
|                                            | Tabla General de Entr            | egables                   |
|                                            | * Campo Requerido                |                           |
|                                            | Código Indicador 3939            |                           |
|                                            | Descripción del Indicador 2321   |                           |
|                                            | * Código Entregable : 0          |                           |
|                                            | * Entregable : Descripción de Er | ntregable                 |
|                                            |                                  |                           |
|                                            |                                  |                           |
|                                            |                                  |                           |
|                                            |                                  |                           |
|                                            |                                  |                           |
|                                            |                                  |                           |
|                                            | Guardar Cancelar                 |                           |
|                                            |                                  |                           |
|                                            |                                  |                           |
|                                            |                                  |                           |
|                                            |                                  |                           |

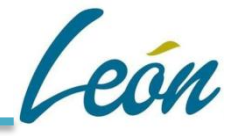

#### Captura de Actividades ingresar a:

| ┍┥┠┲╖ |                                                     |
|-------|-----------------------------------------------------|
| V 1   | Tabla General de Actividades de Procesos            |
|       | * Campo Requerido                                   |
|       | Código Entregable : 5136<br>Entregable : 23E2131212 |
|       |                                                     |
|       |                                                     |
|       |                                                     |
|       | * Fecha Inicial : / / 📴                             |
|       | * Fecha Final                                       |
|       | Guardar Cancelar                                    |
|       |                                                     |

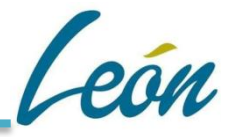

Para la captura de presupuesto, dar clic en el triángulo para que se despliegue la página:

| SUPUESTO PRO | DPUESTO 1     |                       |
|--------------|---------------|-----------------------|
|              |               |                       |
|              |               |                       |
|              |               |                       |
|              | ESUPUESTO PRO | ESUPUESTO PROPUESTO 1 |

Después dar click en Nuevo:

▼ No. DE PRESUPUESTO PROPUESTO 0 SE REQUIRE SE CAPTURE UN PRESUPUESTO PROPUESTO / COMPLEMENTAR LA CAPTURA DEL PROCESO

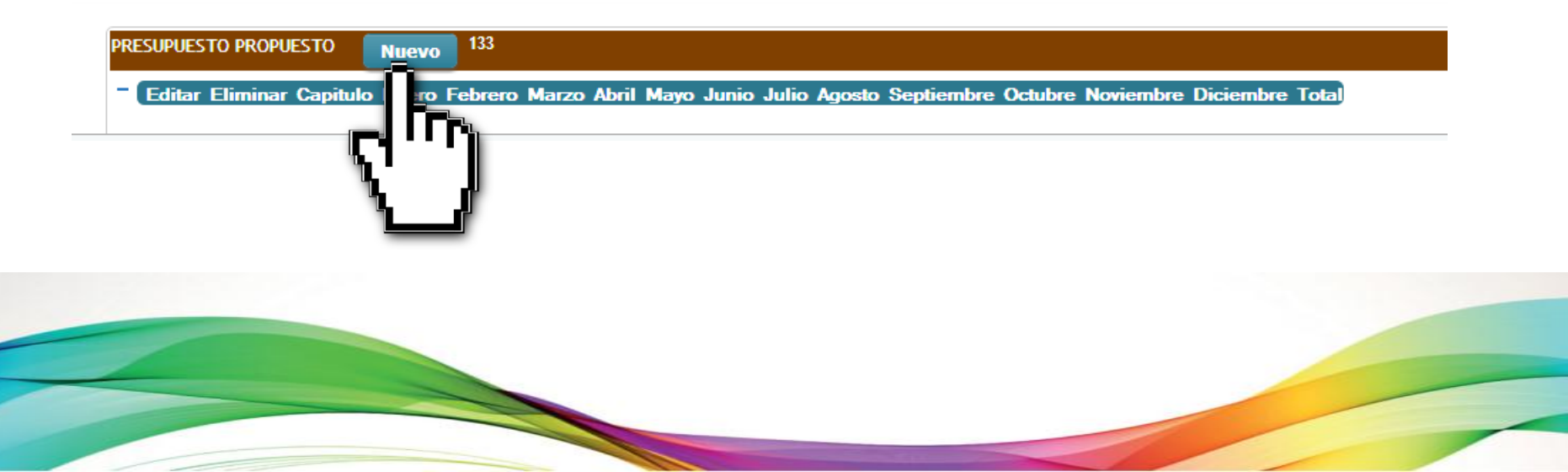

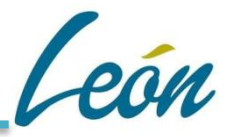

En PR/PY, colocar cualquiera no importa ya que se asigna por parte del Administrador.

Después seleccionar la partida específica por medio del Prompt:

#### H 🛧

#### Tabla General de Presupuesto Propuesto de Procesos

#### \* Campo Requerido

| Código Presupuesto | 0                                                                                                    |
|--------------------|----------------------------------------------------------------------------------------------------|
| Nombre del Proceso | PUBLICACIÓN MENSUAL DEL 100% DE LAS SENTENCIAS DEFINITIVAS EN EL PORTAL DE LOS JUAGADOS ADMINISTRATIVOS MUNICIPALES. |
| Id:                | 45                                                                                                    |
| No. UR :           | 1819                                                                                                    |
| UR:                | PREVENCIÓN Y ESTADÍSTICA                                                                                             |

\* PR/PY : \* Seleccione Capitulo :

No. de Capitulo Concepto Partida Genérica Partida Específica

Capitulo de Gasto

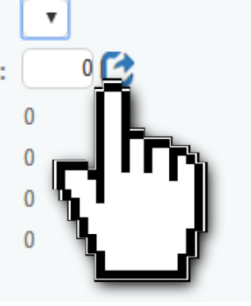

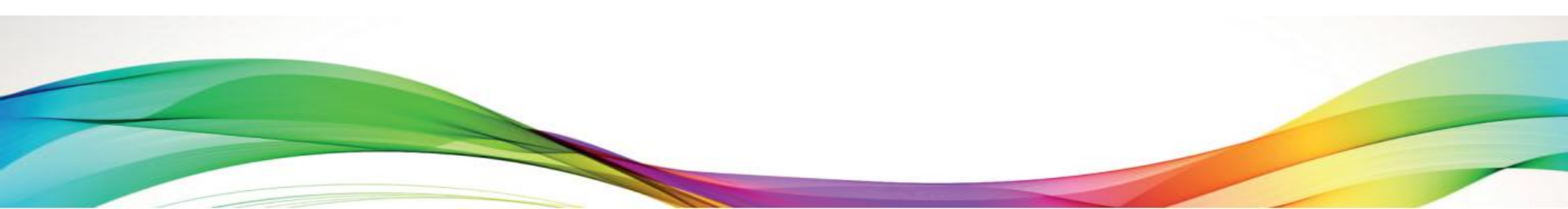

León

#### Seleccionamos partida:

| Concepto<br>Partida Genérica | 0           |                |                   |                                                                           |                                     |
|------------------------------|-------------|----------------|-------------------|---------------------------------------------------------------------------|-------------------------------------|
| artida Específic             | a 🔽 0       |                |                   |                                                                           |                                     |
| ista de Selecció             | ón          |                |                   |                                                                           |                                     |
| id No. de                    | Capitulo Co | oncepto Partic | la Genérica Parti | da Específica Capitulo de Gasto                                           |                                     |
| ✓ 1                          | <u>1000</u> | 1100           | 1110              | 1111 Dietas                                                               |                                     |
| × 2<br>× 3                   | 1000        | 1100           | 1130              | Sueldos base al                                                           |                                     |
|                              |             | 1100           | 1130              | personal permanente<br>Salarios al personal<br>1132 que cubre licencias e |                                     |
| וייי                         | <u>1000</u> | 1200           | 1210              | * Seleccione Capitulo :                                                   | 3 C                                 |
| . Ji                         | <u>1000</u> | 1200           | 1210              | No. de Capitulo                                                           | 1000                                |
|                              | <u>1000</u> | 1200           | 1220              | Concepto                                                                  | 1100                                |
| <b>4</b> 8                   | 1000        | 1200           | 1230              | Partida Genérica                                                          | 1130                                |
|                              | 1000        | 1200           | 1200              | Partida Específica                                                        | 1131                                |
| <b>√</b> 9                   | <u>1000</u> | 1300           | 1310              | Capitulo de Gasto                                                         | Sueldos base al personal permanente |
| 🖌 10                         | <u>1000</u> | 1300           | 1320              | Primas de vacaciones,<br>1321<br>dominical                                |                                     |
| K < > H                      |             |                |                   |                                                                           |                                     |
| Cancelar                     |             |                |                   |                                                                           |                                     |
|                              |             |                | Footer Info       |                                                                           |                                     |
|                              |             |                |                   |                                                                           |                                     |

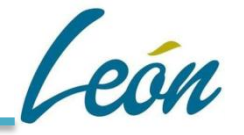

## Calendarizamos el presupuesto y si deseamos agregamos justificación:

| * Enero         100,000.0000           Febrero         100,000.0000           Marzo         100,000.0000           Abril         100,000.0000           Mayo         100,000.0000           Junio         100,000.0000           Julio         100,000.0000           Agosto         100,000.0000           Septiembre         100,000.0000           Octubre         100,000.0000           Diciembre         100,000.0000           Justificación         Descripción de la Justificación |               |                                 |
|----------------------------------------------------------------------------------------------------|---------------|---------------------------------|
| Febrero       100,000.0000         Marzo       100,000.0000         Abril       100,000.0000         Mayo       100,000.0000         Junio       100,000.0000         Julio       100,000.0000         Agosto       100,000.0000         Septiembre       100,000.0000         Octubre       100,000.0000         Noviembre       100,000.0000         Diciembre       100,000.0000         Justificación       pescripción de la Justificación                                             | * Enero       | 100,000.0000                    |
| Marzo       100,000.0000         Abril       100,000.0000         Mayo       100,000.0000         Junio       100,000.0000         Julio       100,000.0000         Agosto       100,000.0000         Septiembre       100,000.0000         Octubre       100,000.0000         Noviembre       100,000.0000         Diciembre       100,000.0000         Justificación       Descripción de la Justificación                                                                                | Febrero       | 100,000.0000                    |
| Abril       100,000.0000         Mayo       100,000.0000         Junio       100,000.0000         Julio       100,000.0000         Agosto       100,000.0000         Septiembre       100,000.0000         Octubre       100,000.0000         Noviembre       100,000.0000         Diciembre       100,000.0000         Justificación       Descripción de la Justificación                                                                                                    | Marzo         | 100,000.0000                    |
| Mayo       100,000.0000         Junio       100,000.0000         Julio       100,000.0000         Agosto       100,000.0000         Septiembre       100,000.0000         Octubre       100,000.0000         Noviembre       100,000.0000         Diciembre       100,000.0000         Justificación       pescripción de la Justificación                                                                                                    | Abril         | 100,000.0000                    |
| Junio       100,000.0000         Julio       100,000.0000         Agosto       100,000.0000         Septiembre       100,000.0000         Octubre       100,000.0000         Noviembre       100,000.0000         Diciembre       100,000.0000         Total       1,200,000.0000         Justificación       pescripción de la Justificación                                                                                                    | Mayo          | 100,000.0000                    |
| Julio       100,000.0000         Agosto       100,000.0000         Septiembre       100,000.0000         Octubre       100,000.0000         Noviembre       100,000.0000         Diciembre       100,000.0000         Total       1,200,000.0000         Justificación       Descripción de la Justificación                                                                                                    | Junio         | 100,000.0000                    |
| Agosto100,000.0000Septiembre100,000.0000Octubre100,000.0000Noviembre100,000.0000Diciembre100,000.0000Total1,200,000.0000JustificaciónDescripción de la Justificación                                                                                                    | Julio         | 100,000.0000                    |
| Septiembre100,000.0000Octubre100,000.0000Noviembre100,000.0000Diciembre100,000.0000Total1,200,000.0000Justificaciónpescripción de la Justificación                                                                                                    | Agosto        | 100,000.0000                    |
| Octubre100,000.0000Noviembre100,000.0000Diciembre100,000.0000Total1,200,000.0000JustificaciónDescripción de la Justificación                                                                                                    | Septiembre    | 100,000.0000                    |
| Noviembre100,000.0000Diciembre100,000.0000Total1,200,000.0000JustificaciónDescripción de la Justificación                                                                                                    | Octubre       | 100,000.0000                    |
| Diciembre       100,000.0000         Total       1,200,000.0000         Justificación       Descripción de la Justificación                                                                                                    | Noviembre     | 100,000.0000                    |
| Total       1,200,000.0000         Justificación       Descripción de la Justificación                                                                                                    | Diciembre     | 100,000.0000                    |
| Justificación Descripción de la Justificación                                                                                                    | Total         | 1,200,000.0000                  |
|                                                                                                    | Justificación | Pescripción de la Justificación |
|                                                                                                    |               |                                 |

#### AGREGAR AVANCE DE METAS

pán.

Para agregar los avances de Metas, nos vamos a la siguiente ruta:

|                      |                                 | Tesorería          | Municipa<br>Dirección de | al de Leo<br>Egresos | ón Gto.      |      |
|----------------------|---------------------------------|--------------------|--------------------------|----------------------|--------------|------|
| , itematik           | Sistem                          | a de Presupue      | sto Basado               | en Resulta           | dos (SISPBR) | Plan |
| Planeación Operativa | Seguimientos                    | Administración PBR | Reportes PBR             | Gráficas PBR         |              |      |
|                      | PBR Avances                     |                    |                          |                      |              |      |
|                      | n.                              | Te                 | esorería Municipa        | l de León Gto.       |              |      |
|                      | ĽL)                             |                    | Dirección Genera         | l de Egresos         |              |      |
| Sistema de Presu     | pues do<br>(Si <del>SPBR)</del> | en Resultados      |                          |                      |              |      |

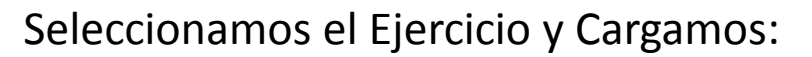

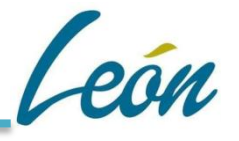

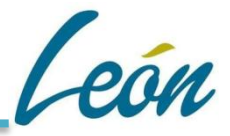

#### Para su registro entramos en el ícono 🚹 Alcanzado:

| TOTAL AVANCES DE PROCE | SOS SISPBR EJERCICIO         | 2016                   |                                                                                                    |                          |                                                                                                    | Otro Ejercicio                          |            |                                 |
|------------------------|------------------------------|------------------------|----------------------------------------------------------------------------------------------------|--------------------------|----------------------------------------------------------------------------------------------------|-----------------------------------------|------------|---------------------------------|
| EJERCICIO 2016         | FILTRO POR UR :<br>ESTATUS : | 1311=DIR<br>TODOS<br>Q | ECCION GENERAL DE    Buscar  Pagina 1                                                                                              | EGRES                    | OS/Administración 2015-2018<br>Registros : 1                                                                                                    |                                         | •          |                                 |
|                        | Modificado Alcan             | zado ld                | Nombre del Proc                                                                                                    | ceso                     | Descripcion del Proceso                                                                                                    | No. UR UR                               | Creado po  | Estado<br>Actual                |
|                        | ® <u>1</u> 1                 | 961                    | CONTROLAR, VALIDAR<br>REGISTRAR LOS RECUR<br>PRESUPUESTALES Y<br>FINANCIEROS, INFORM<br>EL EJERCICIO DEL GAST<br>PÚBLICO MUNICIPAL | RY<br>ISOS<br>ANDO<br>TO | RECIBIR LA DOCUMENTACIÓN COMPROBATORIA DEL GASTO DE LAS<br>DEPENDENCIAS MUNICIPALES, VALIDANDO LA SUFICIENCIA PRESUPUESTAL<br>Y FINANCIERA, PARA SU REGISTRO CONTABLE, PROCEDIENDO AL PAGO<br>CORRESPONDIENTE. ASÍ MISMO, COORDINAR EL PROCESO DE<br>PRESUPUESTACIÓN ANUAL, CONTROLAR LOS RECURSOS FINANCIEROS<br>EXISTENTES, E INFORMAR A LAS DIVERSAS ENTIDADES SOBRE EL EJERCICIO<br>DEL GASTO PÚBLICO. | DIRECCION<br>1311 GENERAL DE<br>EGRESOS | rruvalcaba | <u>Autorizado</u><br><u>EG.</u> |
|                        | ۳.                           | Ĵ                      |                                                                                                    |                          |                                                                                                    |                                         |            |                                 |
|                        |                              |                        |                                                                                                    |                          |                                                                                                    |                                         |            |                                 |

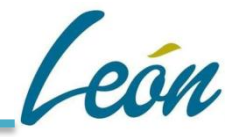

En el apartado de Metas, entramos a la Meta Alcanzada:

| OBJETIVO 1993       \$K.M.P. \$ K.I.P.         COORDINAR Y ELABORAR EL PROYECTO DEL PRESUPUESTO DE EGRESOS ANUAL, EN FORMA PROGRAMÁTICA, Y VALIDAR LA CORRECTA APLICACIÓN DEL EJERCICIO DEL       25.00       0.00         INDICADORES       INDICADOR 3812       UNIDAD DE MEDIDA       \$K.M.C.O. MAGNITUD Vel         1. COORDINAR Y ELABORAR EL PROYECTO DE PRESUPUESTO ANUAL DE EGRESOS DEL MUNICIPIO, EN       PROYECTO DE PRESUPUESTO       \$K.M.C.O. MAGNITUD Vel         1. COORDINAR Y ELABORAR EL PROYECTO DE PRESUPUESTO ANUAL DE EGRESOS DEL MUNICIPIO, EN       PROYECTO DE PRESUPUESTO       \$1.00       \$\$         1. COORDINAR Y ELABORAR EL PROGRAMADA 3721       AÑO ENE. FEB. MAR. ARB. MAY. JUN. JUL. AGO. SEP. OCT. NOV. DIC. TOTAL       \$\$       \$\$       \$\$         2016 0.00000.00000.00000 0.00000 0.00000 0.00000.00000.00000.00000.00000.00000.0000 | OBJETIVOS                                                                                                    |                                                      | ~ ~ ~ ~ ~                   |           |
|----------------------------------------------------------------------------------------------------|----------------------------------------------------------------------------------------------------|------------------------------------------------------|-----------------------------|-----------|
| <ul> <li>INDICADORES         <ul> <li>INDICADOR 3812</li> <li>UNIDAD DE MEDIDA %I.M.C.O. MAGNITUD Vei 25.00</li> <li>TÉRMINOS DE LEY.</li> <li>META PROGRAMADA 3721             <ul></ul></li></ul></li></ul>                                                                                                    | OBJETIVO 1993<br>COORDINAR Y ELABORAR EL PROYECTO DEL PRESUPUESTO DE EGRESOS ANUAL, EN FORMA PROGRAMÁTICA, Y VALIDAR LA O<br>GASTO PÚBLICO, CON APEGO A LA NORMATIVIDAD APLICABLE.                                                                      | ORRECTA APLICACIÓN DEL EJERCIO                       | % R.M.P<br>CIO DEL 25.00    | 0.00      |
| <ul> <li>META PROGRAMADA <sup>3721</sup>         AÑO ENE. FEB. MAR. ARB. MAY. JUN. JUL. AGO. SEP. OCT. NOV. DIC. TOTAL 2016 0.00000.00000.00000 0.00000 0.00000.000001.00000 0.000001.00000     </li> <li>META MODIFICADA 671 AÑO 2016         MODIFICADO ENE. FEB. MAR. ABR. MAY. JUN. JUL. AGO. SEP. OCT. NOV. DIC. TOTAL 0.00000.00000.00000.000001.000001.000001.000001.00000     </li> <li>META ALCANZADA 3720 AÑO 2016         ALCANZADO ENE. FEB. MAR. ABR. MAY. JUN. JUL. AGO. SEP. OCT. NOV. DIC. TOTAL Graf.     </li> </ul>                                                                                                    | INDICADORES<br>INDICADOR 3812<br>1 COORDINAR Y ELABORAR EL PROYECTO DE PRESUPUESTO ANUAL DE EGRESOS DEL MUNICIPIO, EN<br>TÉRMINOS DE LEY.                                                                                                    | UNIDAD DE MEDIDA<br>PROYECTO DE PRESUPUESTO<br>ANUAL | %I.M.C.O. MAG<br>25.00 1.00 | NITUD Ver |
|                                                                                                    | <ul> <li>META PROGRAMADA 3721         <ul> <li>AÑO ENE. FEB. MAR. ARB. MAY. JUN. JUL. AGO. SEP. OCT. NOV. DIC. TOTAL 2016 0.00000.00000.00000 0.0000 0.00000 0.00000.00001.00000.000001.00000</li> <li>META MODIFICADA 671 AÑO 2016</li></ul></li></ul> | TAL<br>0000<br>TAL Graf.                             |                             |           |

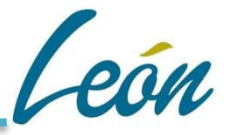

#### Aparecerá la casilla abierta para su debida captura:

En este apartado ahora se anexa en formato de Excel un Documento como parte de la Evidencia de la Meta Alcanzada

| Avance       | e Meta Al     | canzada Pr                                    | ocesos              |             |                 |
|--------------|---------------|-----------------------------------------------|---------------------|-------------|-----------------|
| Meta Alcanza | ıda 3720      |                                               |                     |             |                 |
| Des. Indicad | DEL MUNICIPIO | R Y ELABORAR EL PROY<br>), EN TÉRMINOS DE LEY | ECTO DE PRESUPUESTO | ANUAL DE EG | RESOS           |
|              |               |                                               |                     |             |                 |
| Avance de A  | 2016          | Documento Evidencia                           |                     | Avance Modi | ificado<br>2016 |
| Enero        | 0.0000        | Seleccionar archivo                           | Ningún accionado    | Enero       | 0.000           |
| Febrero      | 0.0000        | Seleccionar archivo                           | Ningún accionado    | Febrero     | 0.000           |
| Marzo        | 0.0000        | Seleccionar archivo                           | Ningún accionado    | Marzo       | 0.000           |
| Abril        | 0.0000        | Seleccionar archivo                           | Ningún accionado    | Abril       | 0.000           |
| Mayo         | 0.0000        | Seleccionar archivo                           | Ningún accionado    | Mayo        | 0.000           |
| Junio        | 0.0000        | Seleccionar archivo                           | Ningún accionado    | Junio       | 0.000           |
| Julio        | 0.0000        | Seleccionar archivo                           | Ningún accionado    | Julio       | 0.000           |
| Agosto       | 0.0000        | Seleccionar archivo                           | Ningún accionado    | Agosto      | 0.000           |
| Septiembre   | 0.0000        | Seleccionar archivo                           | Ningún accionado    | Septiembre  | 1.000           |
| Octubre      | 0.0000        | Seleccionar archivo                           | Ningún accionado    | Octubre     | 0.000           |
| Noviembre    | 0.0000        | Seleccionar archivo                           | Ningún accionado    | Noviembre   | 0.000           |
| Diciembre    | 0.0000        | Seleccionar archivo                           | Ningún accionado    | Diciembre   | 0.000           |
|              |               |                                               |                     |             |                 |

#### **MODIFICACIÓN DE METAS DE AVANCES**

Entramos al ícono de 👔 Modificado:

| Modificado | Alcanzado | Id Nombre del Proceso                              | Descripcion del Proceso                      | No. UR UR                                 |
|------------|-----------|----------------------------------------------------|----------------------------------------------|-------------------------------------------|
| 1          | ٢         | 911 SUMINISTRO DE AGUA A<br>COLONIAS Y COMUNIDADES | SUMINISTRO DE AGUA A COLONIAS Y COMUNIDADEES | DIRECCION DE<br>1910 DESARROLLO<br>SOCIAL |

# NOTA

Para que se modifiquen los avances se requiere que se solicite vía oficio para que sea aprobado y que el administrador del sistema dé el permiso correspondiente para el acceso y elaborar dicha petición

#### **Reporte Total y de Avances**

Para consulta de Reportes, entramos a Planeación Operativa/ PBR Programático:

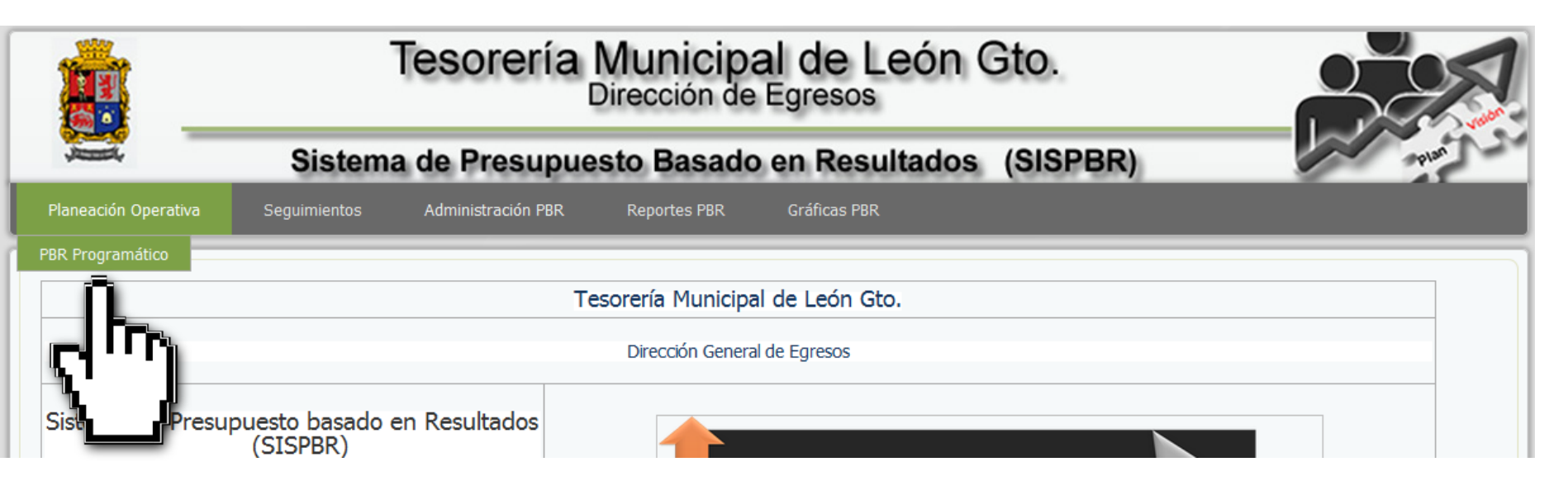

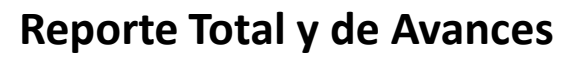

León

Entramos en el detalle:

| Programa | Eliminar | Detalle                | GeoPos | Id Nombre del Proceso                                                                                                    | Descripcion del Proceso                                                                                                    | No. UR UR                               | Creado por | Estado<br>Actual                |
|----------|----------|------------------------|--------|----------------------------------------------------------------------------------------------------|----------------------------------------------------------------------------------------------------|-----------------------------------------|------------|---------------------------------|
|          |          | <u>)</u><br>Î <b>-</b> |        | CONTROLAR, VALIDAR Y<br>REGISTRAR LOS RECURSOS<br>PRESUPUESTALES Y<br>961 FINANCIEROS,<br>INFORMANDO EL EJERCICIO<br>DEL GASTO PÚBLICO<br>MUNICIPAL | RECIBIR LA DOCUMENTACIÓN COMPROBATORIA DEL<br>GASTO DE LAS DEPENDENCIAS MUNICIPALES, VALIDANDO<br>LA SUFICIENCIA PRESUPUESTAL Y FINANCIERA, PARA SU<br>REGISTRO CONTABLE, PROCEDIENDO AL PAGO<br>CORRESPONDIENTE. ASÍ MISMO, COORDINAR EL PROCESO<br>DE PRESUPUESTACIÓN ANUAL, CONTROLAR LOS RECURSOS<br>FINANCIEROS EXISTENTES, E INFORMAR A LAS DIVERSAS<br>ENTIDADES SOBRE EL EJERCICIO DEL GASTO PÚBLICO. | DIRECCION<br>1311 GENERAL DE<br>EGRESOS | rruvalcaba | <u>Autorizado</u><br><u>EG.</u> |
|          |          | 1 •                    |        |                                                                                                    |                                                                                                    |                                         |            |                                 |

#### **Reporte Total y de Avances**

Entramos en la parte superior derecha a Reporte Total:

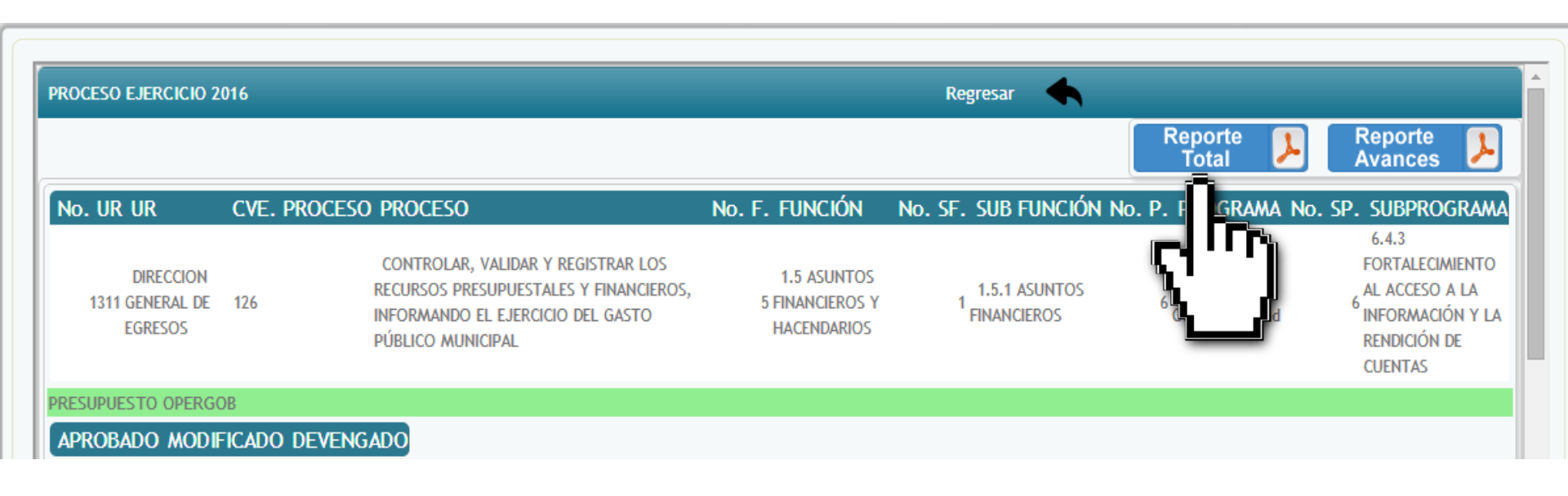

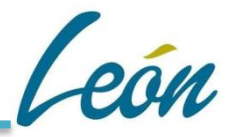

#### **Reporte Total y de Avances**

Se muestra el Reporte Total de la dirección el cual se puede imprimir:

|                                                                                                    | PRE                                                                                                    | SIDENCIA I                                                                                                    | MUNICIPA                                                                                          | l león, g<br>Ático ge                                                           | ito. Anál<br>Ineral Pi                                                    | ISIS PROG<br>ROCESOS S                                  | RAMÁTICO<br>SISPBR           | )                        |                          | Hora : 15:5<br>Fecha : 16          | 4:18<br>02/16                       |
|----------------------------------------------------------------------------------------------------|----------------------------------------------------------------------------------------------------|----------------------------------------------------------------------------------------------------|---------------------------------------------------------------------------------------------------|---------------------------------------------------------------------------------|---------------------------------------------------------------------------|---------------------------------------------------------|------------------------------|--------------------------|--------------------------|------------------------------------|-------------------------------------|
| Usuario: administra                                                                                                    | ador                                                                                                    |                                                                                                    | _                                                                                                 |                                                                                 | _                                                                         | _                                                       |                              | _                        | _                        | Página 1 d                         | e 24                                |
| Código Proceso :<br>No. UR. : 1311                                                                                                    | 961<br>UR : DIREC                                                                                                    | CION GENE                                                                                                    | ERAL DE E                                                                                         | Estatus :<br>GRESOS                                                             | Autorizad                                                                 | o EG.                                                   |                              |                          | Ejercicio                | :                                  | 2016                                |
| Num . o Cve. Proceso :<br>Proceso :<br>Des. Proceso :<br>Finalidad :<br>Función :<br>Sub. Función :<br>Linea Estratégica :<br>Programa :<br>Sub Programa :<br>Estrategia Transversal :<br>Programa Presupuestario :<br>Nombre del Responsable :<br>Cargo del Responsable :<br>Articculos y Fracción Reglan<br>Beneficios del proceso : | 126<br>CONTROLAR, VALIDAR<br>RECIBIR LA DOCUMEN<br>1 1- GOBIERNO<br>5 1.5 ASUNTOS FI<br>6 EJE 6. Gobierno<br>6 6.4 Gobernabilida<br>6 6.4.3 FORTALEC<br>II RUBO ECC<br>II RUBO ECC<br>II RUBO ECC<br>ILC. RICARDO JIMENEZ<br>DIRECTOR GENERAL E<br>gánica Municipal V, VI<br>nento Interior 52 | Y REGISTRAR I<br>TACIÓN COMPR<br>NANCIEROS Y H<br>FINANCIEROS<br>de Resultados y I<br>d<br>MIEINTO AL ACC<br>DNÓMICO<br>NO DE LAS FUN<br>ZE EGRESOS<br>130 | LOS RECURSO:<br>IOBATORIA DEL<br>ACENDARIOS<br>Respetuoso de la<br>CESO A LA INFC<br>CIONES PREST | S PRESUPUES<br>. GASTO DE LA<br>Is Derechos Hu<br>IRMACIÓN Y LI<br>FACIÓN DE SE | TALES Y FINAN<br>IS DEPENDENC<br>Imanos<br>A RENDICIÓN E<br>RVICIOS PÚBLI | ICIEROS, INFORI<br>CIAS MUNICIPALE<br>DE CUENTAS<br>COS | AANDO EL EJE<br>S, VALIDANDO | ,                        |                          |                                    |                                     |
| Presupuesto Pro<br>Capitulo Ene.<br>1000 15,500.0000<br>1000 15,000.0000                                                                                                    | Depuesto Proceso<br>Feb. Mar.<br>0.0000 0.0000<br>0.0000 0.0000                                                                                                    | Abr.<br>0.0000<br>0.0000                                                                                                    | May.<br>12,500.0000<br>15,000.0000                                                                | Jun.<br>0.0000<br>0.0000                                                        | Jul.<br>0.0000<br>0.0000                                                  | Ago.<br>12,500.0000<br>15,000.0000                      | Sep,<br>0.0000<br>0.0000     | Oct.<br>0.0000<br>0.0000 | Nov.<br>0.0000<br>0.0000 | Dic.<br>12,500.0000<br>15,000.0000 | Total<br>53,000.0000<br>60,000.0000 |

## \_\_\_\_

#### **Reporte Total y de Avances**

Entramos en la parte superior derecha a Reporte Avances:

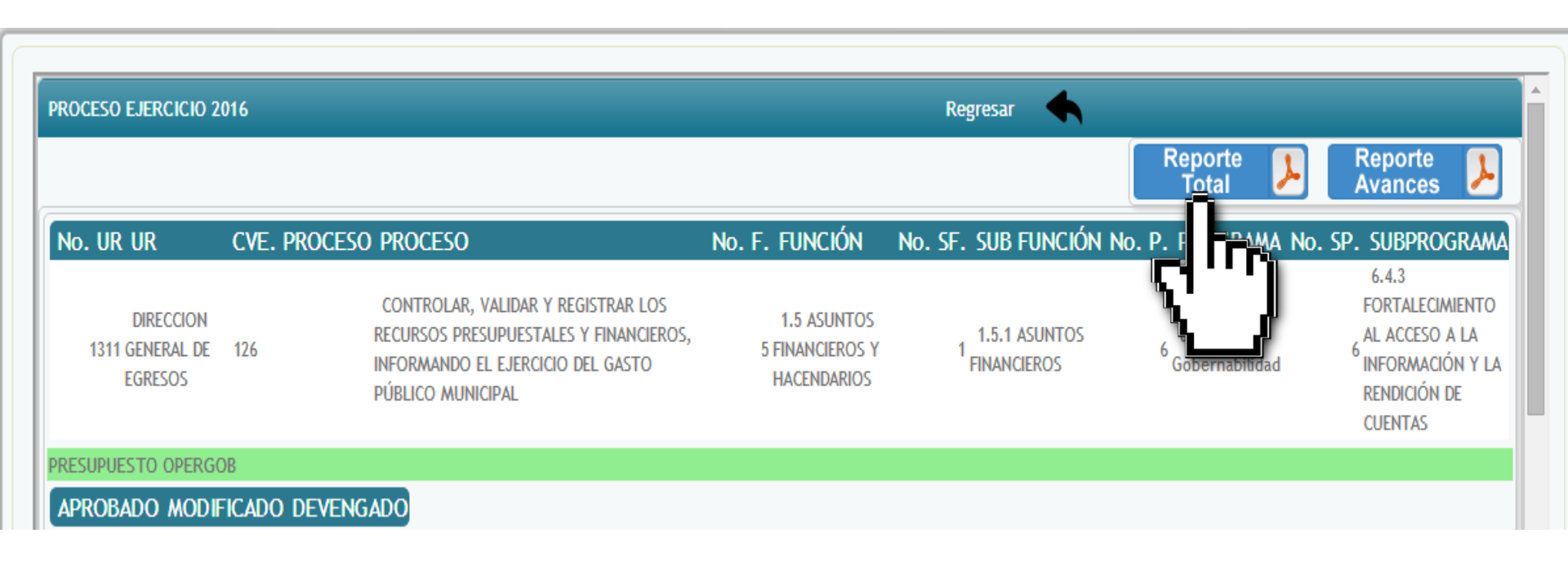

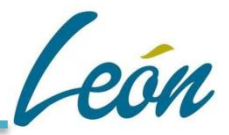

#### **Reporte Total y de Avances**

#### Se muestra el Reporte de Avances de la dirección el cual se puede imprimir:

|              |                                                       | PRESI               | DENCIA MU<br>REPORT | INICIPAL L<br>E AVANCE | EÓN GTO.<br>S METAS | ANÁLISIS<br>PROCESO                     | FUNCION            | AL PROGR<br>AL DE EGR | AMÁTICO<br>RESOS SIS | ECONÓMI<br>PBR   | со             | Hora: 15:56<br>Fecha: 16/0 | 5:43<br>02/16 |
|--------------|-------------------------------------------------------|---------------------|---------------------|------------------------|---------------------|-----------------------------------------|--------------------|-----------------------|----------------------|------------------|----------------|----------------------------|---------------|
| Usu          | ario : adm                                            | inistrador          |                     |                        |                     |                                         |                    |                       |                      |                  |                | Página 2 de                | e 15          |
| In           | ndicador                                              | 1 - COORE           |                     |                        |                     | TO DE PR                                | ESUPLIES           |                       | DE EGRE              | SOS DEL I        |                |                            | AINOS         |
|              |                                                       | DELEY               |                     |                        |                     |                                         | 200.020            |                       |                      | 00002221         |                | o, <u></u>                 |               |
|              |                                                       | DELET.              |                     |                        |                     |                                         |                    |                       |                      |                  |                |                            |               |
|              |                                                       |                     |                     |                        |                     |                                         |                    |                       |                      |                  |                |                            |               |
| U.           | Medida                                                |                     | PROYE               | ECTO DE PRESI          | JPUESTO ANU         | AL                                      |                    |                       |                      |                  |                |                            |               |
| 0            | hietivo Nivel                                         | MIR                 | Produc              | tos y Servicios        |                     |                                         |                    |                       |                      |                  |                |                            |               |
| Т            | po                                                    |                     | Miden               | el avance v logro      | en procesos y a     | ctividades, es de                       | cir. sobre la form | na en que los bie     | nes v servicios p    | úblicos son gene | rados v entreo | ados.                      |               |
| Di           | im Medir                                              |                     | EFICIE              | NCIA                   |                     | , , , , , , , , , , , , , , , , , , , , |                    |                       | ,                    |                  | ,              |                            |               |
| Fr           | ecuencia                                              |                     | ANUAL               |                        |                     |                                         |                    |                       |                      |                  |                |                            |               |
| FC           | Fórmula =ANTEPROYECTOS RECIBIDOS/TOTAL DE DIRECCIONES |                     |                     |                        |                     |                                         |                    |                       |                      |                  |                |                            |               |
| %            | I.M.C.O                                               |                     |                     | 25.00                  |                     |                                         |                    |                       |                      |                  |                |                            |               |
| M            | agnitud                                               |                     |                     | 1.00                   |                     |                                         |                    |                       |                      |                  |                |                            |               |
| %            | Magnitud M                                            | inima Esperada      |                     |                        |                     |                                         |                    |                       |                      |                  |                |                            |               |
| %            | Magnitud S                                            | atisfactoria Espera | ada                 | 100.00                 |                     |                                         |                    |                       |                      |                  |                |                            |               |
| %            | Magnitud S                                            | obresaliente Espe   | rada                | 100.00                 |                     |                                         |                    |                       |                      |                  |                |                            |               |
| %            | Meta Logra                                            | da (Ejercicio Anter | rior) 100.0         | 0                      |                     |                                         |                    |                       |                      |                  |                |                            |               |
| %            | Meta Plane                                            | ada (Ejercicio Ante | erior): 100.0       | 0                      |                     |                                         |                    |                       |                      |                  |                |                            |               |
| in           | cumplimient                                           | o de Meta y Accio   | nes de Mejora       |                        |                     |                                         |                    |                       |                      |                  |                |                            |               |
| vieta i      | Program                                               | nada                |                     |                        |                     |                                         |                    |                       |                      |                  |                |                            |               |
| jercicio     | Ene.                                                  | Feb.                | Mar.                | Abr.                   | May.                | Jun.                                    | Jul.               | Ago.                  | Sep,                 | Oct.             | Nov.           | Dic.                       | Total         |
| :016         | 0.0000                                                | 0.0000              | 0.0000              | 0.0000                 | 0.0000              | 0.0000                                  | 0.0000             | 0.0000                | 1.0000               | 0.0000           | 0.0000         | 0.0000                     | 1.0000        |
| Meta I       | Modific                                               | ada                 |                     |                        |                     |                                         |                    |                       |                      |                  |                |                            |               |
| Ejercicio    | Ene.                                                  | Feb.                | Mar.                | Abr.                   | May.                | Jun.                                    | Jul.               | Ago.                  | Sep,                 | Oct.             | Nov.           | Dic.                       | Total         |
| 2016         | 0.0000                                                | 0.0000              | 0.0000              | 0.0000                 | 0.0000              | 0.0000                                  | 0.0000             | 0.0000                | 1.0000               | 0.0000           | 0.0000         | 0.0000                     | 1.0000        |
| Meta /       | Alcanza                                               | ida                 |                     |                        |                     |                                         |                    |                       |                      |                  |                |                            |               |
| Ejercicio    | Ene.                                                  | Feb.                | Mar.                | Abr.                   | May.                | Jun.                                    | Jul.               | Ago.                  | Sep,                 | Oct.             | Nov.           | Dic.                       | Total         |
| 2016         | 0.0000                                                | 0.0000              | 0.0000              | 0.0000                 | 0.0000              | 0.0000                                  | 0.0000             | 0.0000                | 0.0000               | 0.0000           | 0.0000         | 0.0000                     | 0.0000        |
| _ <b>I</b> n | dicador                                               | es del Pro          | ceso                |                        |                     |                                         |                    |                       |                      |                  |                |                            |               |
|              |                                                       |                     |                     |                        |                     |                                         |                    |                       |                      |                  |                |                            |               |

León

Para consulta de Gráfica de los Indicadores, entramos a Planeación Operativa/ PBR Programático:

|                      |              | Tesorería          | Municip<br>Dirección de | al de León<br>Egresos | Gto.       |  |
|----------------------|--------------|--------------------|-------------------------|-----------------------|------------|--|
|                      | Sistem       | a de Presupue      | esto Basado             | o en Resultados       | s (SISPBR) |  |
| Planeación Operativa | Seguimientos | Administración PBR | Reportes PBR            | Gráficas PBR          |            |  |
| PBR Programático     |              |                    |                         |                       |            |  |
|                      |              | T                  | esorería Municip        | al de León Gto.       |            |  |
| 4,1 ···              |              |                    | Dirección Genera        | al de Egresos         |            |  |
| <")                  |              |                    | Dirección Genera        | al de Egresos         |            |  |

Y después a Detalle:

| Programa | Eliminar | Detalle | GeoPos | ld No  | ombre del Proceso | Descripcion del Proceso                                                             | No. UR UR          | Creado po | Estado<br>Actual         |
|----------|----------|---------|--------|--------|-------------------|-------------------------------------------------------------------------------------|--------------------|-----------|--------------------------|
|          |          |         | +      | 972 AS | SISTENCIA SOCIAL  | OFRECER PROGRAMAS Y SERVICIOS A LA POBLACIÓN MÁS<br>/ULNERABLE DE LA CIUDAD DE LEÓN | 5012 DIF -<br>LEÓN | mromo     | <u>Autorizado</u><br>EG. |
|          |          |         |        |        |                   |                                                                                     |                    |           |                          |
|          | n n n    | · · · ] | J      |        |                   |                                                                                     |                    |           |                          |
|          |          |         |        |        |                   |                                                                                     |                    |           |                          |
|          |          |         |        |        |                   |                                                                                     |                    |           |                          |
|          |          |         |        |        |                   |                                                                                     |                    |           |                          |

#### En el apartado de Indicadores, encontrarás el ícono de Gráficas 🏬

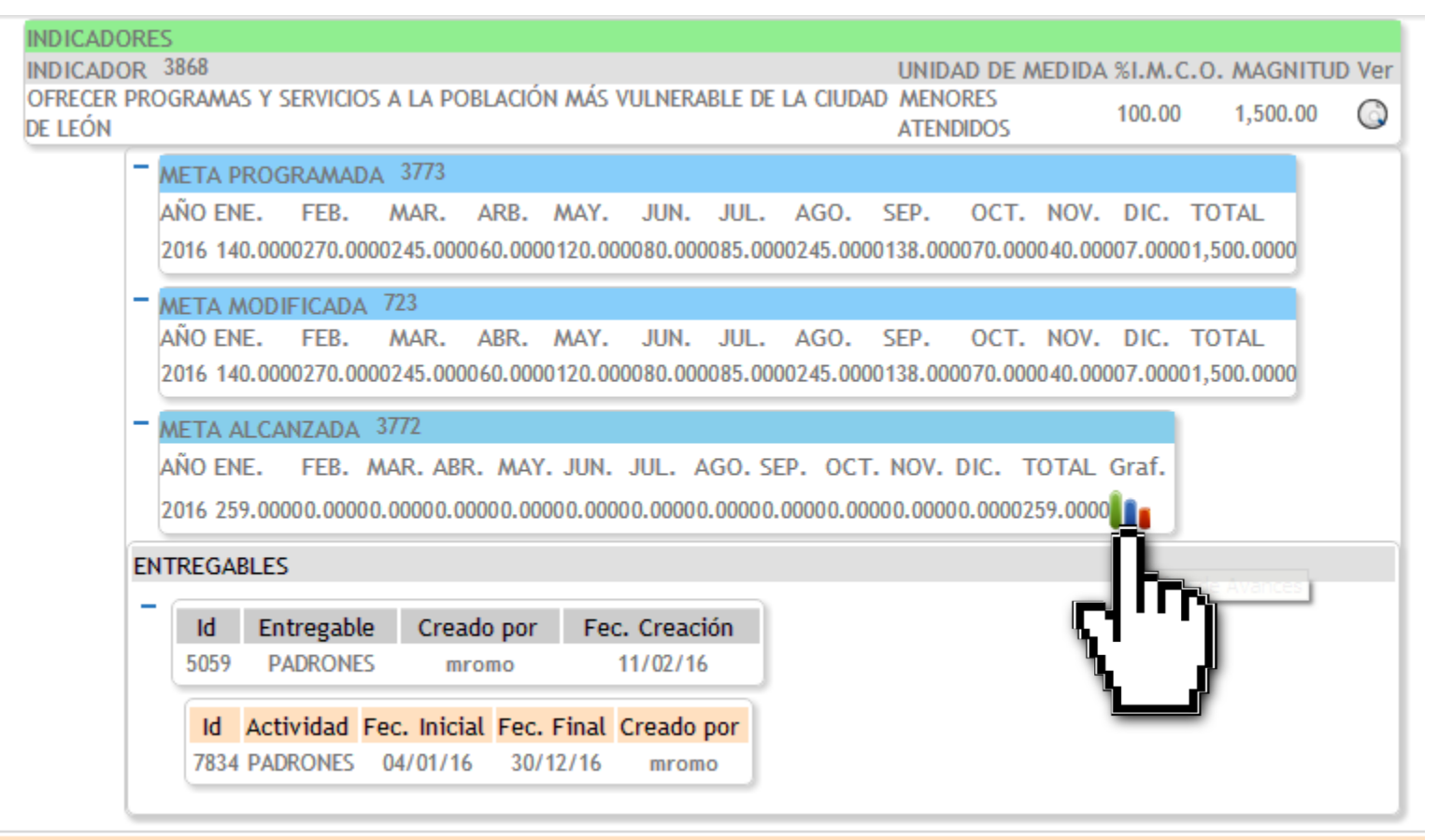

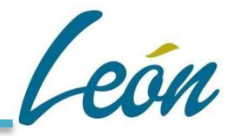

#### Podrás visualizar la gráfica a nivel de indicador:

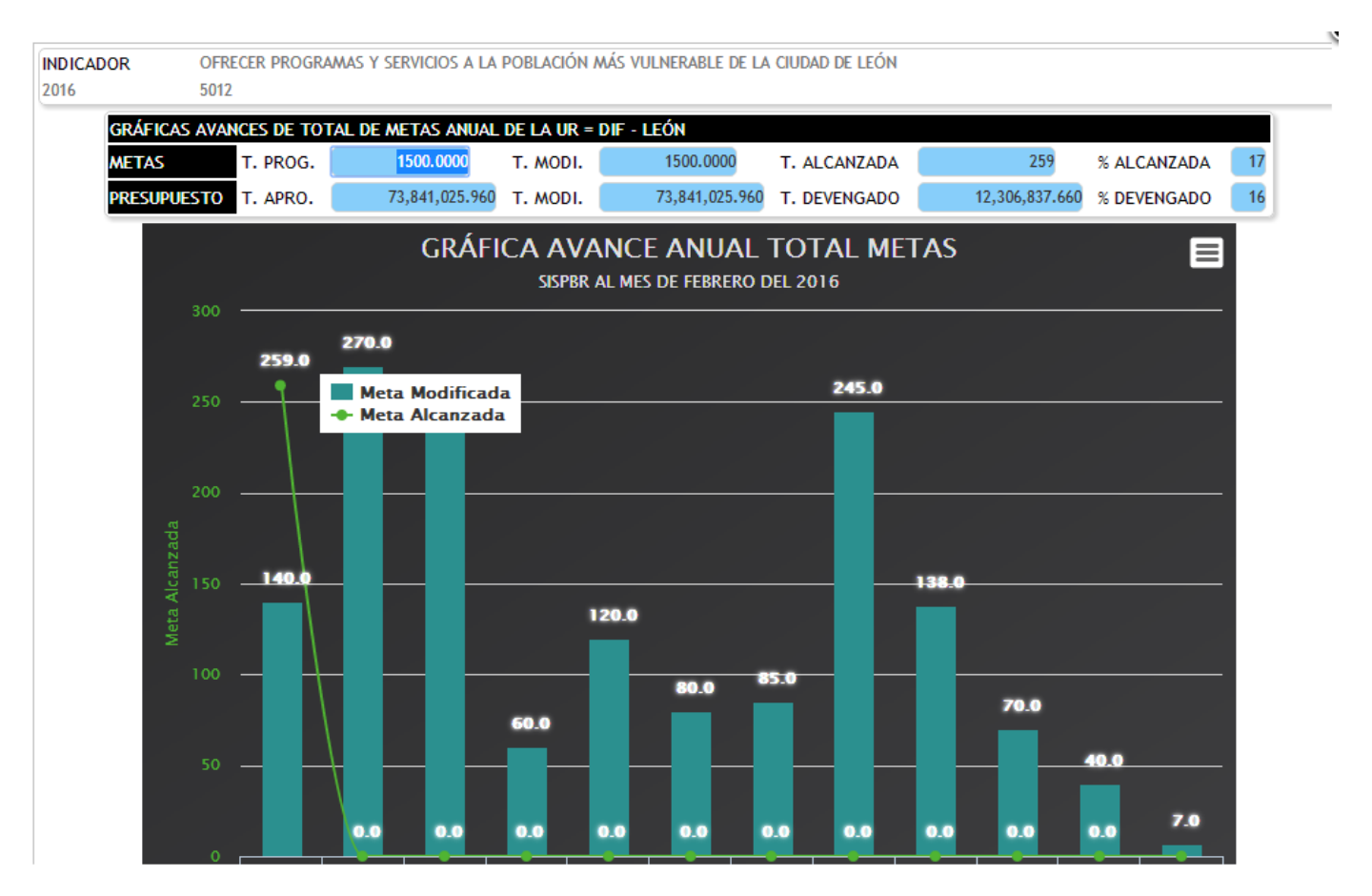

Lonm.

Para las Gráficas Totales ingresamos a Gráficas Procesos/Proyectos PBR2016:

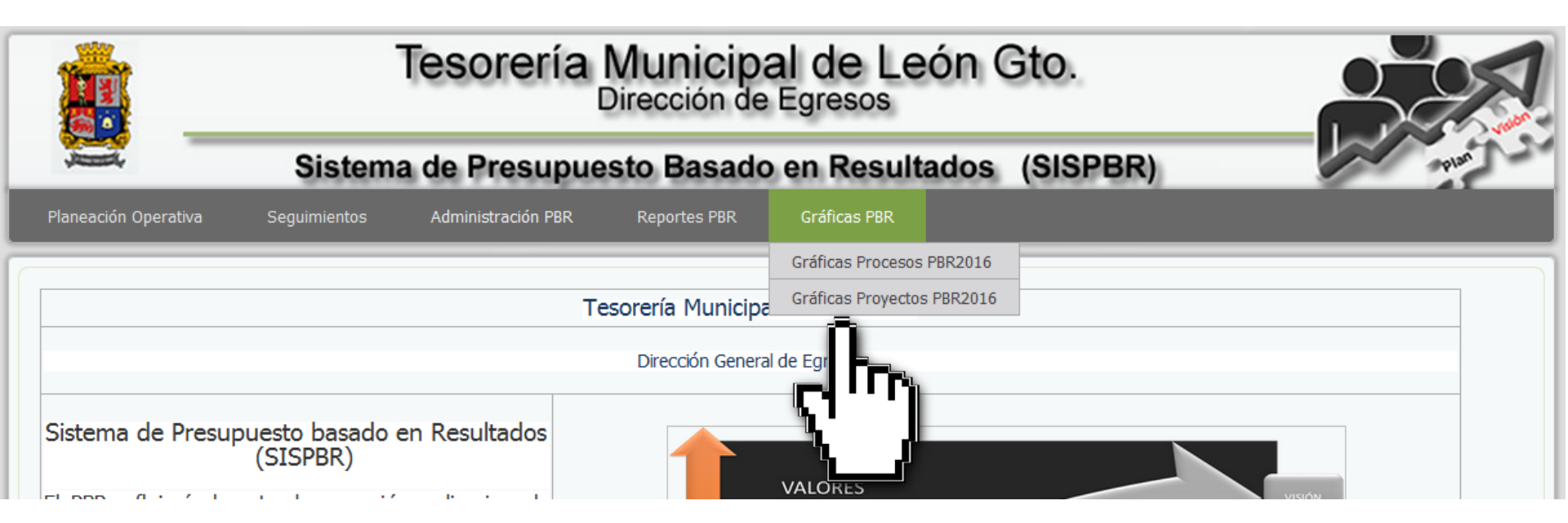

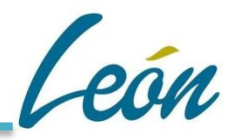

Hay tres tipos de gráficas que podemos generar. Seleccionamos primero la UR, el ejercicio y después el tipo de gráfica a generar:

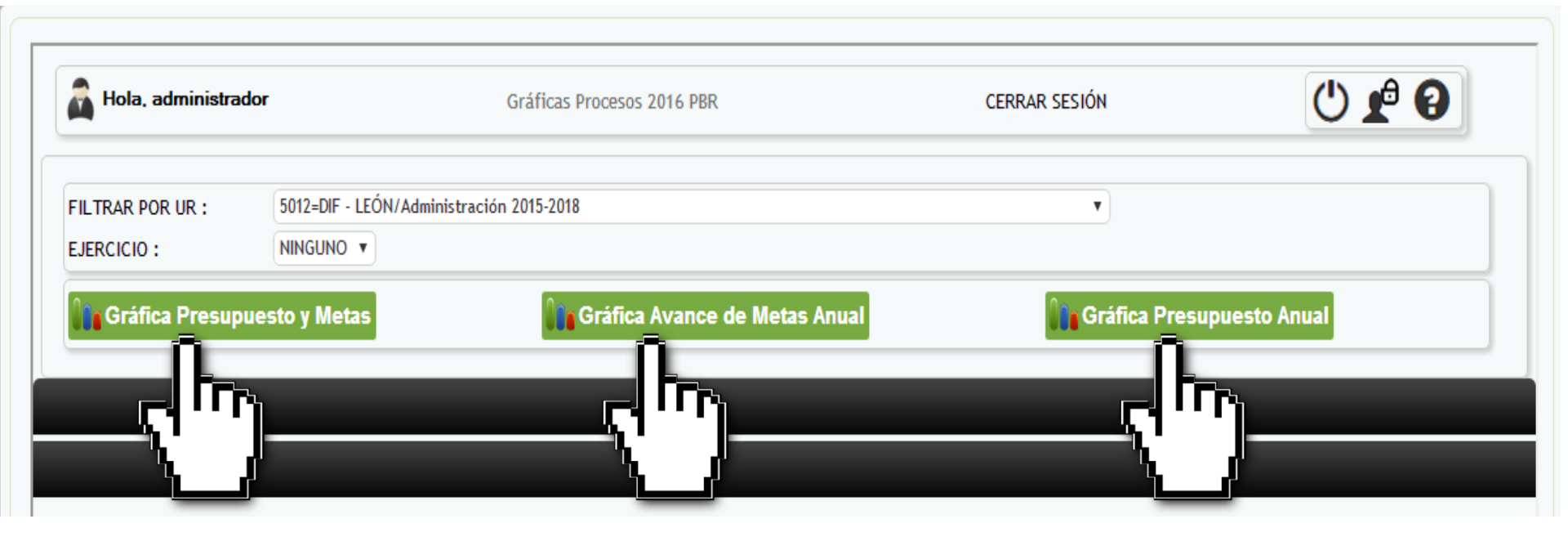

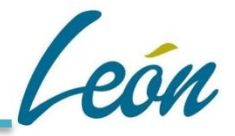

#### Ejemplo de la Gráfica Presupuesto/Metas:

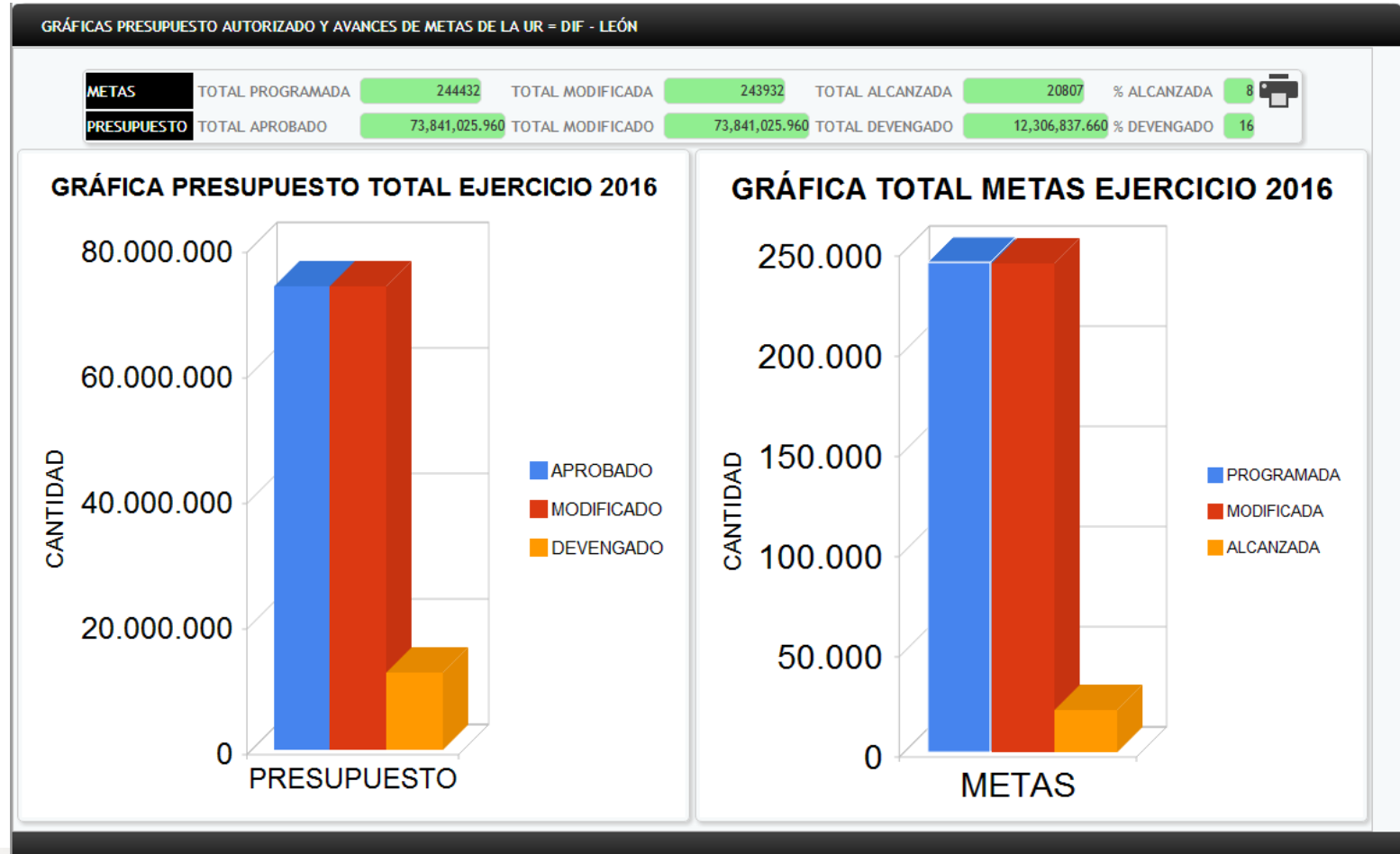

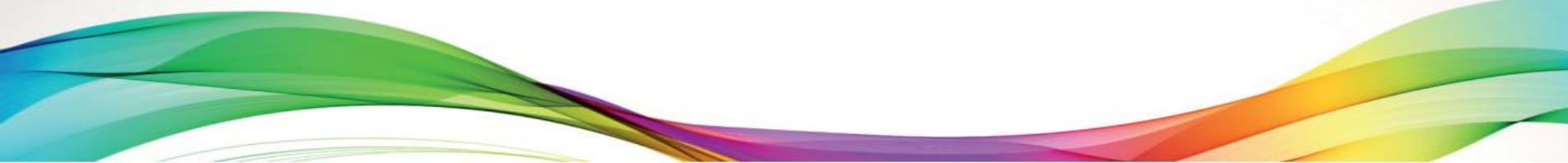

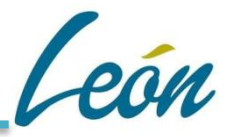

#### Ejemplo de la Gráfica de Avance de Metas Anual:

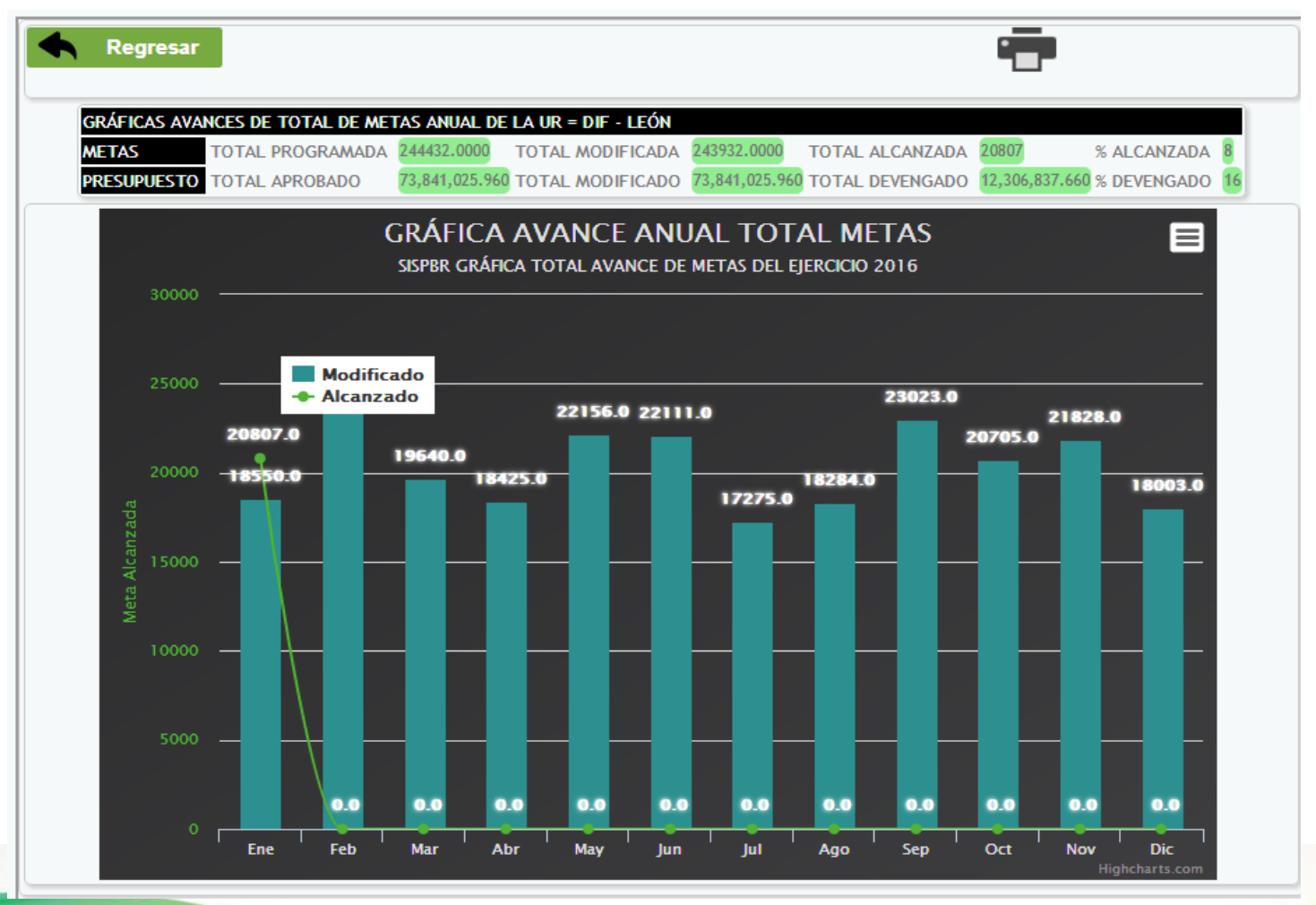

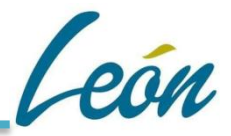

#### Ejemplo de la Gráfica de Presupuesto Anual:

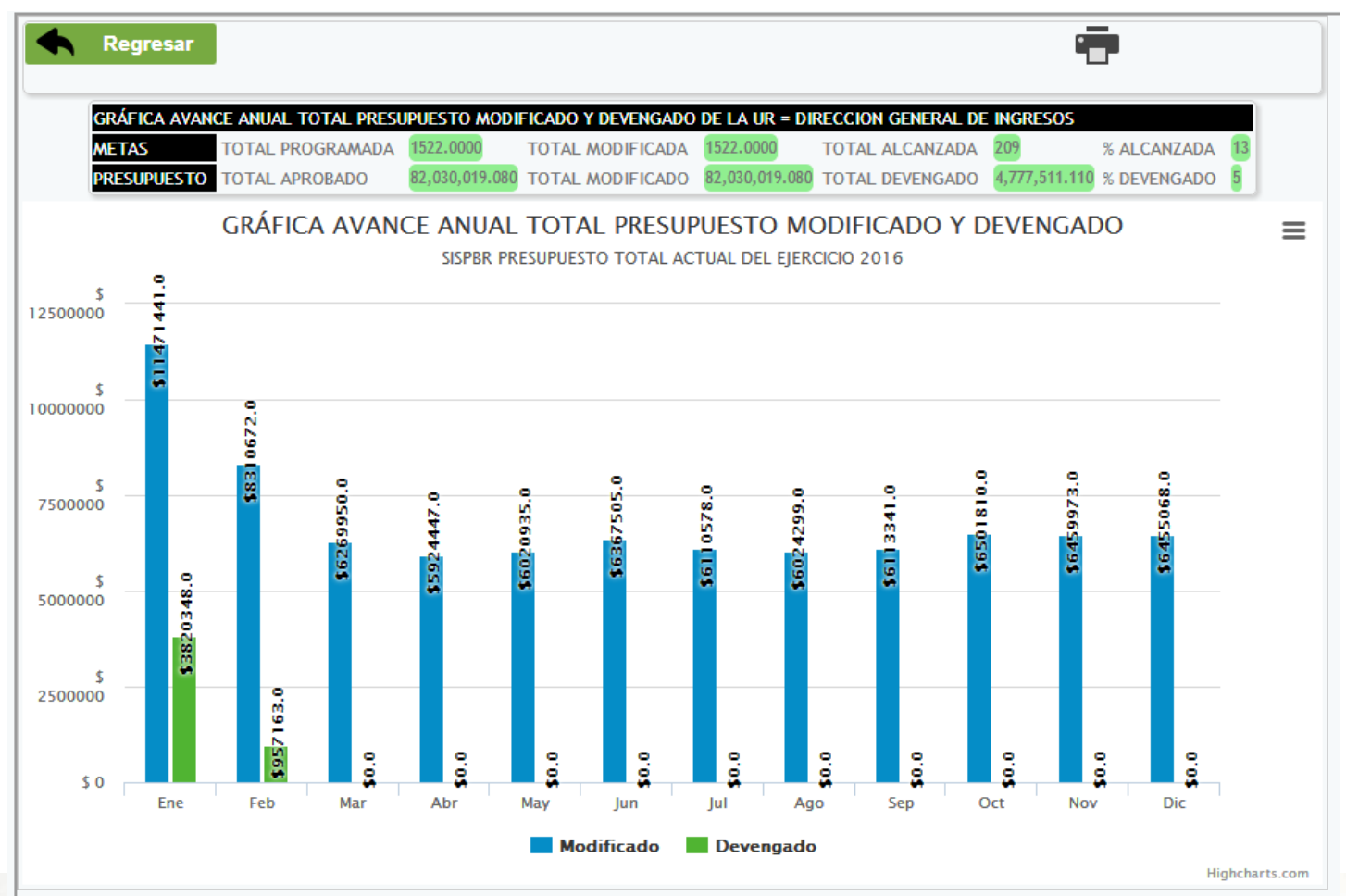